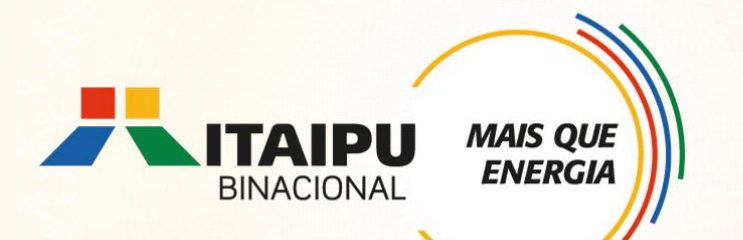

## **Tutorial de cadastramento de proposta no** Bússola

Anexo 3 - Conservação Da Fauna Terrestre Silvestre Edital 001/2024 – Seleção de propostas

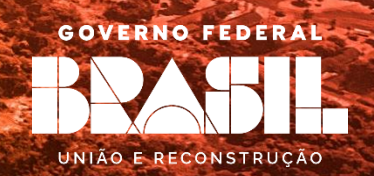

### **OBJETIVO**

**ENERGI** 

Este tutorial é destinado ao apoio para cadastramento de propostas no Sistema Bússola.

É de suma importância a leitura dos anexos, pois apresentam as diretrizes do Edital de seleção, os requisitos obrigatórios e opcionais, e ainda as ações que poderão sem contempladas na respectiva linha de atuação.

## Ao preencher a proposta consultar documentação envolvida da Linha de Atuação: Conservação Da Fauna Terrestre Silvestre

ANEXO 3 - Conservação da fauna terrestre silvestre

Especificações técnicas dos itens a serem apoiados;

ANEXO 19 – Modelo de relatório

ANEXO 20 – Requisitos de referência de orçamento e comparação de propostas

**Quem pode participar?** 

Organizações que apoiem iniciativas de conservação da fauna terrestre silvestre.

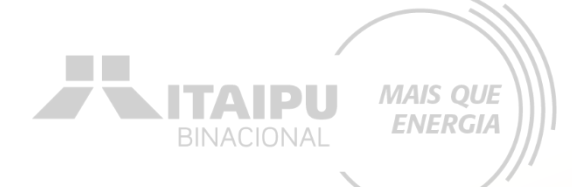

## ETAPAS PARA INSCRIÇÃO

Criar conta no Bússola e confirmar e-mail Preencher as informações da organização 3

Preencher e enviar o formulário de credenciamento

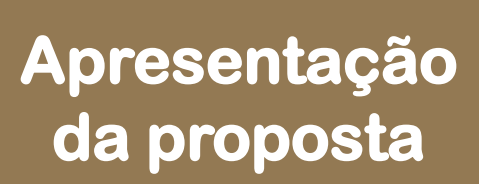

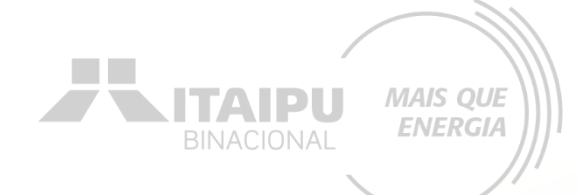

## 1 - Criar conta no Bússola e confirmar e-mail

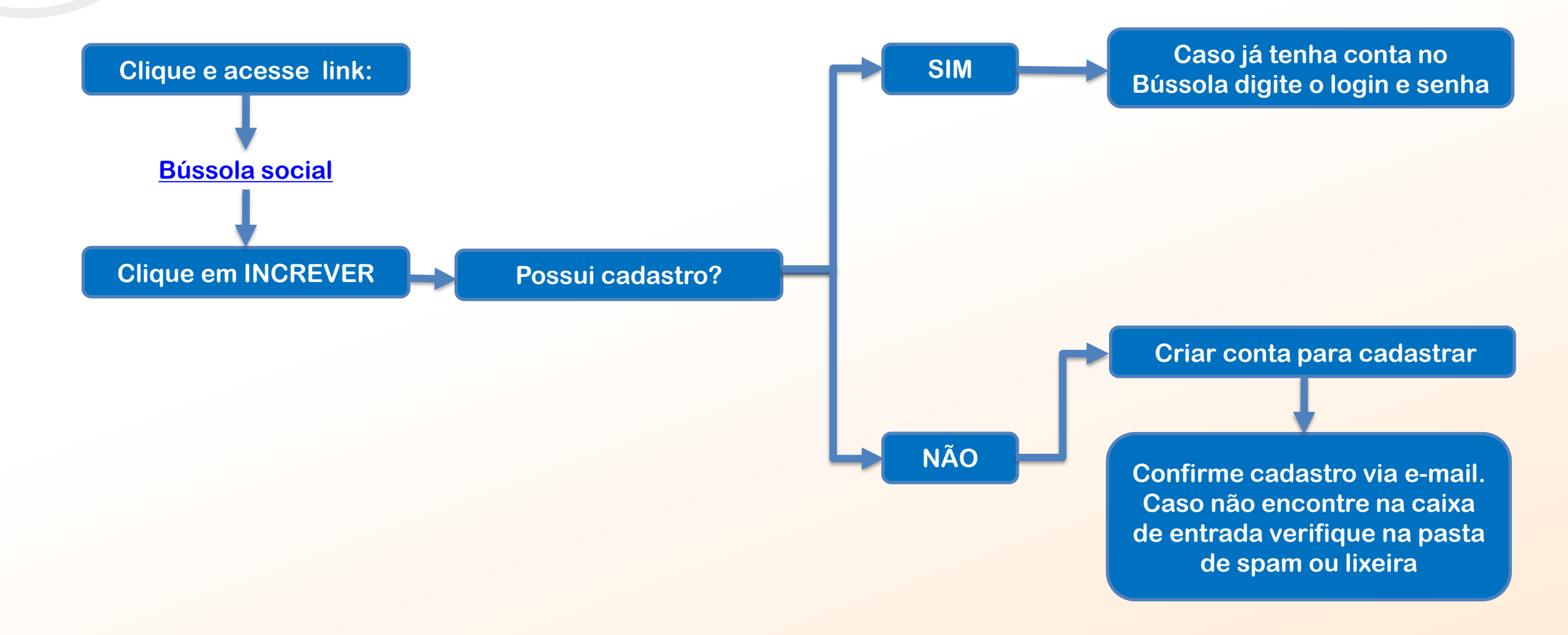

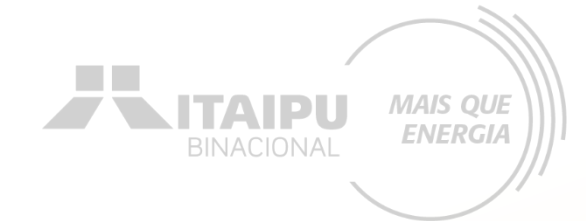

## 2 – Preencher as informações da organização

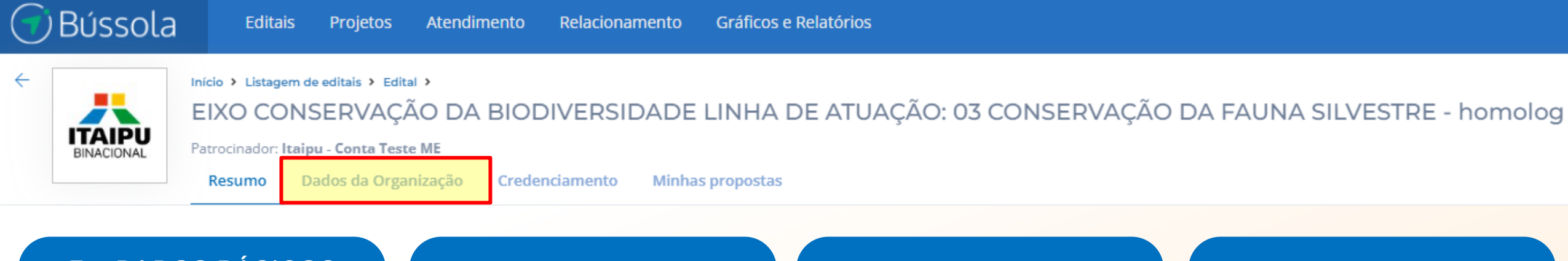

Em <u>DADOS BÁSICOS</u> preencha as informações relacionadas aos contatos e dados da sua organização solicitados

Para adicionar a logo da organização, clique em: <u>SELECIONAR</u> à direta Em <u>COORDENAÇÃO</u> preencher com os dados do responsável da organização

Clique em <u>SALVAR</u> para registrar o cadastro dos dados da organização

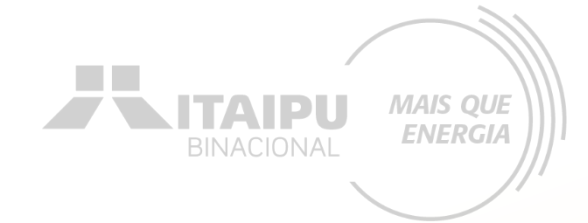

## **3 – Preencher e enviar o formulário de credenciamento**

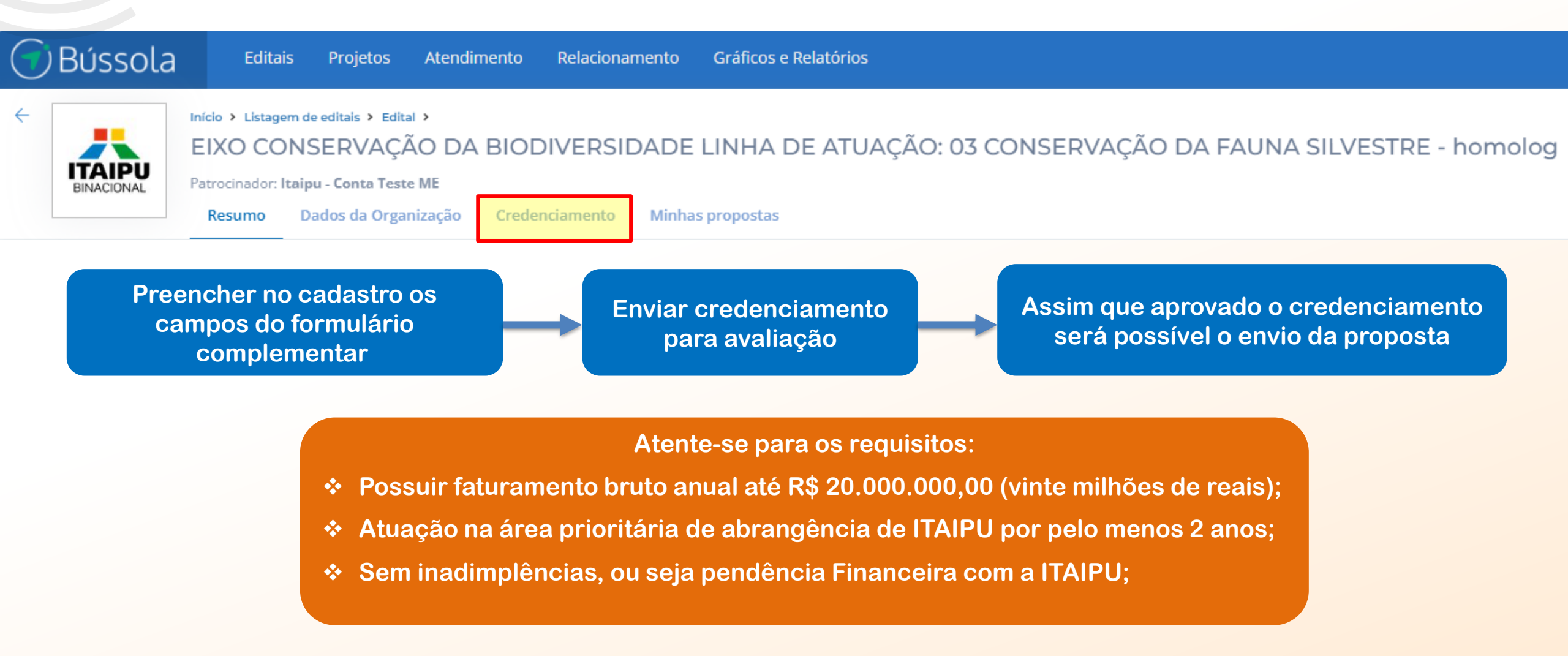

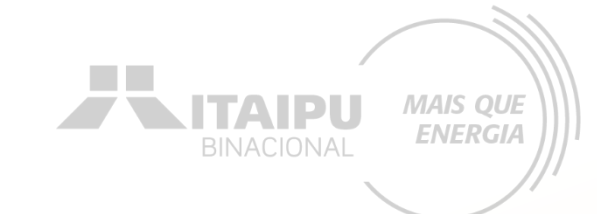

## 4 – Apresentação de proposta

### Clique em MINHAS PROPOSTAS e em seguida NOVAS PROPOSTAS no canto superior direito

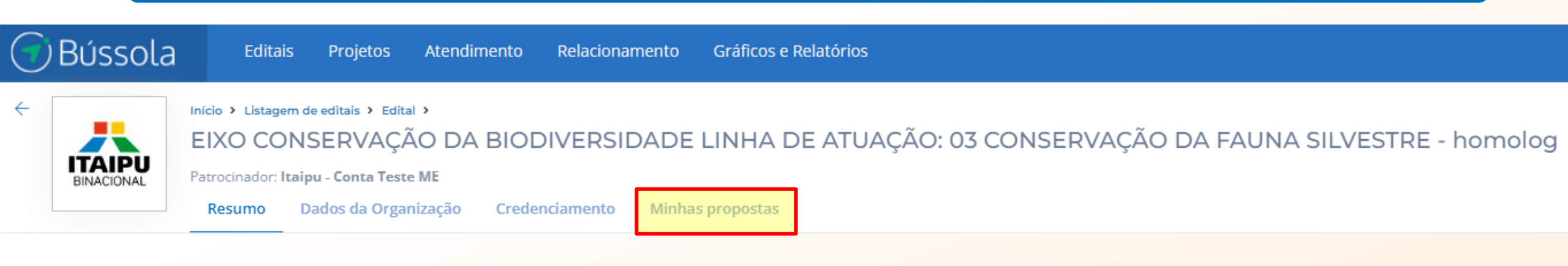

## A seguir para fins didáticos, será apresentado uma proposta no Sistema Bússola para uma instituição fictícia.

Cada proponente deverá cadastrar a sua proposta de acordo com as próprias demandas, objetivos específicos e dados da organização.

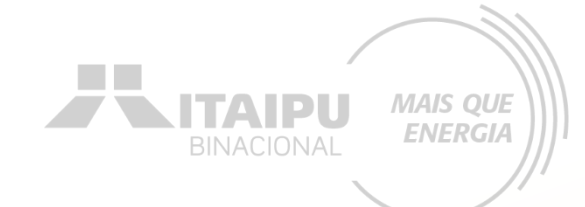

# DADOS BÁSICOS

Etapa:

|                                                                                                    |                                                                             | Insira uma imagem (Ex<br>Logo do projeto)                        |
|----------------------------------------------------------------------------------------------------|-----------------------------------------------------------------------------|------------------------------------------------------------------|
| Nome do projeto                                                                                          | Insira o nome do projeto •                                                  | Foto do projeto                                                  |
| Dê um nome que as pessoas lembrem facilmente. Não<br>Iltrapasse 50 caracteres.                           | Puma livre                                                                  |                                                                  |
| Período do Projeto Defina o tempo de duração do seu projeto Lembrando que a duração máxima é de 36 meses | Início • Término •<br>01/01/2025 31/12/2025<br>Prazo de execução: 12 meses. |                                                                  |
|                                                                                                    | O limite máximo para execução do projeto é 36 Meses.                        | Puma livre                                                       |
|                                                                                                    |                                                                             | 🖿 Selecionar                                                     |
| Defina o período de dura<br>do projeto, atentando-se<br>prazos:                                          | ação<br>e aos<br>LINHA DE ATUAÇÃO 03                                        | <ul> <li>Conservação da fauna terrestre<br/>silvestre</li> </ul> |

- Prazo máximo de execução de <u>12 meses</u>
- Máximo de <u>36 meses</u> para propostas que necessitam de licença ambiental, outorga ou autorização da FUNAI.

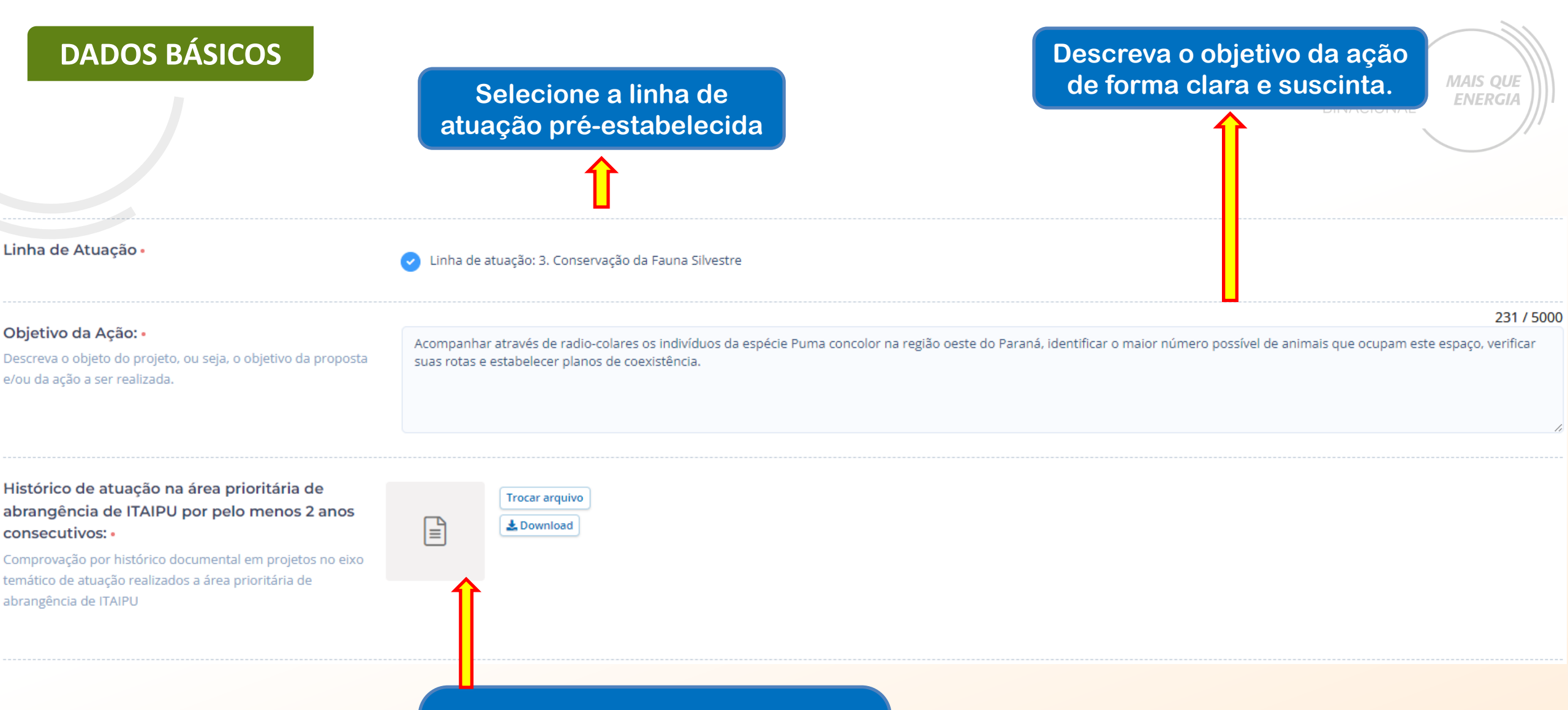

Inserir evidência de Histórico de atuação na área prioritária de abrangência de ITAIPU por pelo menos 2 anos consecutivos.

### DADOS BÁSICOS

Exemplo da evidência de "Histórico de atuação na área prioritária de abrangência de ITAIPU por pelo menos 2 anos consecutivos".

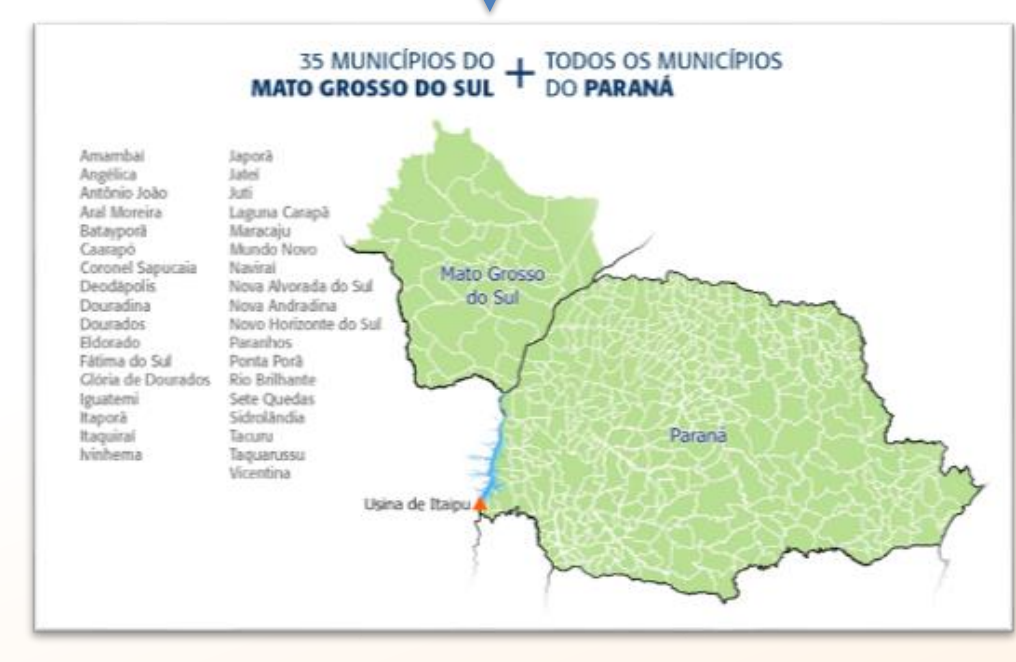

Experiência da Proponente em atuação na área prioritária da Itaipu

MAIS QUE ENERGIA

Projetos em que a proponente atuou enquanto EXECUTORA

01

INSTRUMENTO: Convênio xxxx

OBJETO:

VIGÊNCIA: xx/xx/xxxx a xx/xx/xxxx

Nº BENEFICIÁRIOS:

FINANCIADOR:

EXECUTOR:

PARCEIROS NA EXECUÇÃO:

MUNICÍPIOS DE ATUAÇÃO:

02

INSTRUMENTO: Convênio xxxx

OBJETO:

VIGÊNCIA: xx/xx/xxxx a xx/xx/xxxx

Nº BENEFICIÁRIOS:

FINANCIADOR:

EXECUTOR:

PARCEIROS NA EXECUÇÃO:

MUNICÍPIOS DE ATUAÇÃO:

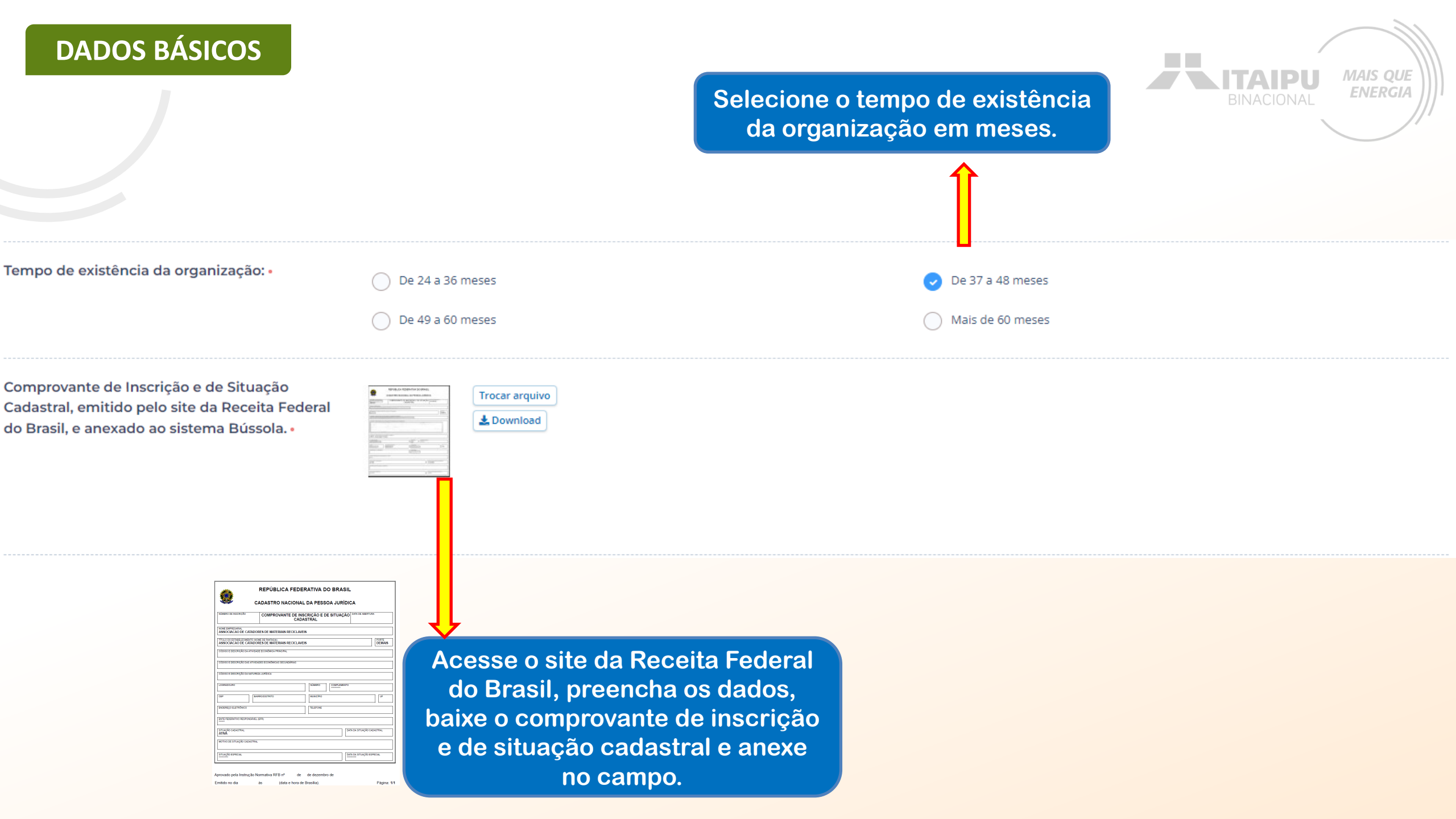

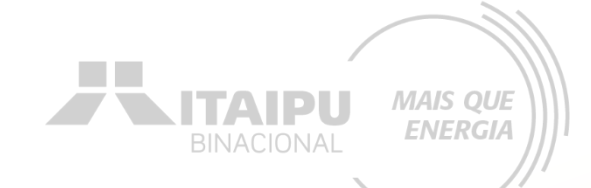

**REPÚBLICA FEDERATIVA DO BRASIL** CADASTRO NACIONAL DA PESSOA JURÍDICA NÚMERO DE INSCRIÇÃO COMPROVANTE DE INSCRIÇÃO E DE SITUAÇÃO DATA DE ABERTURA CADASTRAL NOME EMPRESARIAL ASSOCIACAO DE CATADORES DE MATERIAIS RECICLAVEIS TÍTULO DO ESTABELECIMENTO (NOME DE FANTASIA) PORTE ASSOCIACAO DE CATADORES DE MATÉRIAIS RECICLAVEIS DEMAIS CÓDIGO E DESCRIÇÃO DA ATIVIDADE ECONÔMICA PRINCIPAL CÓDIGO E DESCRIÇÃO DAS ATIVIDADES ECONÔMICAS SECUNDÁRIAS CÓDIGO E DESCRIÇÃO DA NATUREZA JURÍDICA LOGRADOURO NÚMERO COMPLEMENTO BAIRRO/DISTRITO MUNICÍPIO CEP LIE ENDEREÇO ELETRÔNICO TELEFONE ENTE FEDERATIVO RESPONSÁVEL (EFR) SITUAÇÃO CADASTR DATA DA SITUAÇÃO CADASTRAL ATIVA MOTIVO DE SITUAÇÃO CADASTRAL SITUAÇÃO ESPECIAL DATA DA SITUAÇÃO ESPECIAL

Aprovado pela Instrução Normativa RFB nº de de dezembro de

Emitido no dia às

(data e hora de Brasília).

Exemplo da evidência de "Comprovante de Inscrição e de Situação Cadastral, emitido pelo site da Receita Federal do Brasil".

Acesse aqui: <u>Comprovante de</u> <u>Inscrição e de Situação Cadastral</u>

BINACIONAL MAIS QUE ENERGIA

Para algumas informações solicitadas no processo de cadastramento da proposta será necessário a evidência.

> Mas o que é Evidência?

A evidência será o documento da organização que comprove a veracidade do que está sendo afirmado pela proponente no processo de cadastramento. Como por exemplo no item anterior foi solicitado o histórico de atuação na área prioritária de abrangência de ITAIPU, para comprovar foi necessário anexar o documento (evidência) que validará a afirmação.

Cada evidência deverá ser anexada (enviada) nos seus respectivos campos onde solicitado no Sistema Bússola.

## BINACIONAL MAIS QUE ENERGIA

## Marque os campos de acordo com a atual situação da organização

| Possui outro instrumento jurídico vigente com<br>a Itaipu para o mesmo fim? •                                      | Sim                                                                                                    | ✓ Não |
|----------------------------------------------------------------------------------------------------|----------------------------------------------------------------------------------------------------|-------|
| Está adimplente com a ITAIPU para de celebrar<br>convênios, contratos de repasse ou termos de<br>parceria? •       | Sim                                                                                                    | 🔵 Não |
| Foi contemplado com a modalidade de auxílio<br>eventual nos últimos 12 meses para o mesmo<br>fim? •                | Sim                                                                                                    | ✓ Não |
| Anexar comprovação para Infraestrutura (obras,<br>reformas e ampliações) comprovação da<br>titularidade do Imóvel. | Trocar arquivo<br>Martine Constante<br>Martine Constante<br>Martine Constan |       |
| Insira o ano<br>página se                                                                                          | exo solicitado. Na próxima<br>erá ilustrado um exemplo                                                                                                    |       |

### **DADOS BÁSICOS**

Exemplo da evidência de "comprovação para Infraestrutura (obras, reformas e ampliações) comprovação da titularidade do Imóvel".

### ATENÇÃO!!!!

Consultar regulamento presente no edital

### CONTRATO DE COMODATO DE IMÓVEL RURAL DE PRAZO DETERMINADO

AIS QUE NERGIA

### **IDENTIFICAÇÃO DAS PARTES CONTRATANTES**

COMODANTE: (Nome do Comodante), (Nacionalidade), (Estado Civil), (Profissão), Carteira de Identidade nº (xxx), C.P.F. nº (xxx), capaz, residente e domiciliado na Rua (xxx), nº (xxx), bairro (xxx), Cep nº (xxx), Cidade (xxx), no Estado (xxx);

COMODATÁRIO: (Nome do Cornodatário), (Nacionalidade), (Estado Civil) (Profissão), Carteira de Identidade nº (xxx) e C.P.F. nº (xxx), residente e domiciliado na Rua (xxx), nº (xxx), bairro (xxx), Cidade (xxx), Cep nº (xxx), no Estado (xxx).

As partes acima identificadas têm, entre si, justo e acertado o presente Contrato de Comodato de Imóvel Rural de Prazo Determinado, que se regerá pelas cláusulas e condições seguintes, descritas no presente.

#### DO OBJETO

Cláusula 1<sup>a</sup>. O presente tem como OBJETO o empréstimo gratuito do imóvel<sup>4</sup> de propriedade do COMODANTE, consubstanciada especificamente na gleba de terra citada abaixo, situada na Estrada (xxx), entre o Km (xxx) e o Km (xxx), pertencente à cidade (xxx), no Estado (xxx); sob o Registro nº (xxx), do Cartório do (xxx) Ofício de Registro de Imóveis, com as descrições contidas no cadastro do INCRA, que se faz anexo a este, bem como livre de ônus ou quaisquer dívidas.

Parágrafo único. A gleba de terras objeto do presente, se encontra demarcada, e possui (xxx) (alqueires, hectares, metros quadrados).

### DAS OBRIGAÇÕES DO COMODATÁRIO

Cláusula 2ª. É função do COMODATÁRIO a conservação do imóvel, devendo se responsabilizar pelas tarifas e impostos que recairem sobre o bem no período de vigência do presente. Obriga-se também o COMODATÁRIO a devolver o imóvel em perfeitas condições como fora encontrado; caso não proceda dessa maneira, responderá, na forma da lei, por perdas e danos<sup>2</sup>.

Parágrafo primeiro. Caso o imóvel em questão necessite de benfeitorias para sua perfeita utilização, será responsável pela sua feitura o COMODATÁRIO. Tais reformas serão devidamente ressarcidas pelo COMODANTE.

### DADOS BÁSICOS

### Cadastre os dados do responsável legal da instituição proponente e o responsável pelo projeto. Pode ser a mesma pessoa.

### Responsável Legal da Instituição Proponente:

| Nome: •                                                                                | Caetano Vela        |           |                                         |
|----------------------------------------------------------------------------------------|---------------------|-----------|-----------------------------------------|
| Telefone: •                                                                            | 0000000000          |           |                                         |
| E-mail: •                                                                              | 000000@gmal.com     |           |                                         |
| Responsável pelo Projeto<br>Preencha os dados corretos do responsável pelo<br>projeto. | Dados do Respo      | nsável    | Ao final de preencher<br>todos os itens |
|                                                                                        | Nome completo •     | r0        | requisitados, clique                    |
|                                                                                        | Email •             |           | em "Salvar" para                        |
|                                                                                        | Telefones<br>Número | Operadora | etapa "Resumo".                         |
|                                                                                        | 0000000000          | Claro     |                                         |

TAIPI

MAIS QUE

ENERGIA

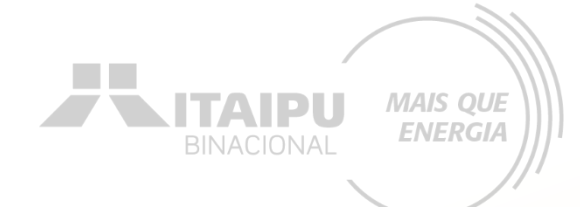

## RESUMO

Etapa:

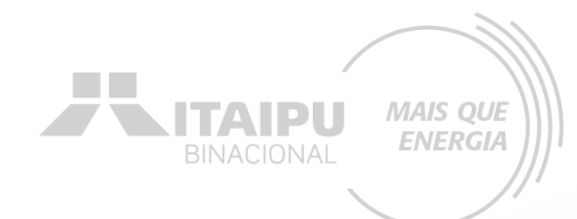

### Preencha o resumo do projeto

### Resumo

### Resumo do projeto

O resumo deve conter a essência do projeto, ou seja, deve trazer as linhas gerais, que possibilitem a quem lê um bom entendimento do projeto. Em geral, o resumo apresenta minimamente para que o projeto será feito. Na primeira etapa será feito a etapa de diagnóstico na região onde já houve algum registro de interação com onças-pardas; Na segunda etapa será instalado as armadilhas fotográficas para definir os pontos de armadilhamento. Na terceira etapa serão instaladas as armadilhas para captura e colocação dos rádio colares. Na quarta etapa será realizado o monitoramento. Ao longo do projeto será realizado a divulgação e comunicação dos resultados para a comunidade do entorno e mídias sociais. 487

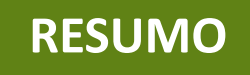

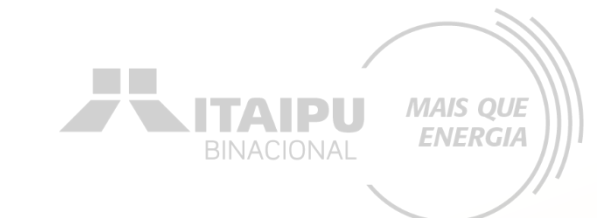

### Selecione o público da organização.

Público beneficiário:

| Povos originários e comunidades tradicionais                        | Catadores de materiais recicláveis                                    |
|---------------------------------------------------------------------|-----------------------------------------------------------------------|
| Mulheres                                                            | Pescadores artesanais e Aquicultores familiares                       |
| Infância e adolescência                                             | Adolescentes e jovens adultos em busca do primeiro emprego            |
| Idosos                                                              | Profissionais em busca de emprego, aumento de renda e aperfeiçoamento |
| População afrodescendente                                           | Imigrantes, refugiados e apátridas                                    |
| <ul> <li>Assentados da reforma agrária</li> </ul>                   | Pessoas em situação de rua                                            |
| Pessoas Com Deficiência (PCD)                                       | Pessoas em situação de drogadição                                     |
| População de baixa renda                                            | Pessoas LGBTI+                                                        |
| <ul> <li>Agricultores familiares (enquadramento CAF/DAP)</li> </ul> |                                                                       |

## Número de beneficiários Informe a quantidade de público beneficiário a que o projeto Vislumbra alcançar. Informe a quantidade de público beneficiário a que o projeto vislumbra alcançar.

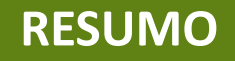

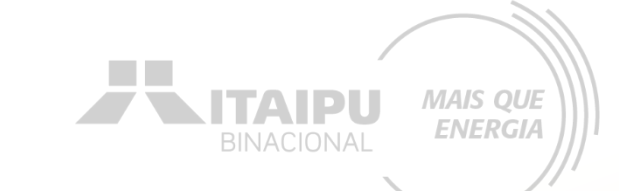

### Informe o nome completo do / dos municípios de atuação.

Deve englobar algum dos 434 municípios de atuação prioritária da Itaipu

Abrangência geográfica e/ou Área de atuação: •

Medianeira, Céu Azul, Matelândia, Vera Cruz do Oeste, Ramilândia, Santa Helena e São Miguel do Iguaçu

101 / 99999

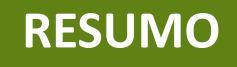

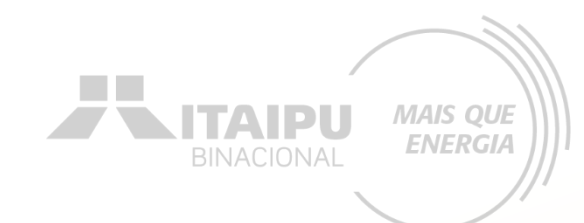

em

**Inserir os nomes das** 

organizações parceiras

### Selecione a quantidade de organizações parceiras

| Quantidade de parcerias estabelecidas que<br>agreguem resultados adicionais; •                          | 0                   | ✓ 1 a 3      |   |
|----------------------------------------------------------------------------------------------------|---------------------|--------------|---|
|                                                                                                    | ─ 4 a 8             | 9 a 12       |   |
|                                                                                                    | Mais de 13          |              |   |
| Informe os nomes das organizações parceiras: •<br>Caso não tenha organizações parceiras, preencha com a | NOME DA ORGANIZAÇÃO |              | + |
| informação: Não se Aplica.                                                                              | Onças Livres        |              | • |
|                                                                                                    |                     | h            |   |
|                                                                                                    | Capiorg             |              |   |
|                                                                                                    |                     |              |   |
|                                                                                                    | Para adicionar      | Para excluir |   |

clique em 💷

Caso não tenha organizações parceiras, preencha com a informação: 0 <u>.</u>

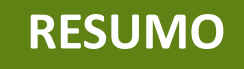

Inserir evidência referente número de organizações parceiras. Ex ( carta de aceite)

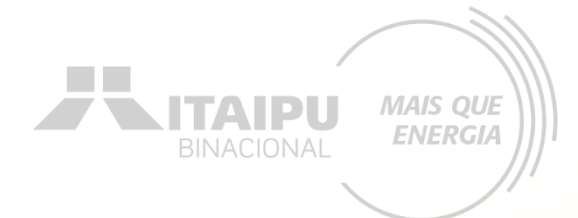

Anexe a evidência referente ao Número de organizações parceiras:

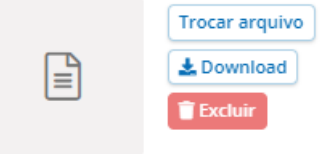

**RESUMO** 

### MODELO CARTA DE ACEITE

Carta de aceite das Instituições Parceiras

[Logo da Instituição]

[Nome da Instituição] [Endereço da Instituição] [Cidade, Estado, CEP] [Data]

(CARTA DE ACEITE)

[Nome do Presidente] [Nome da Instituição] [Telefone] [E-mail]

[Assinatura, local e data]

Caso tenha mais de uma carta, crie um único arquivo em pdf com todas as cartas Inserir logo da Instituição Beneficiária

Modelo de Carta de Instituição Parceria

TTAIPU T

<u>Orientação</u>: para cada instituição parceira, deve-se preencher um documento, conforme este modelo, em papel identificado da instituição parceira, assinado pelo seu responsável legal, atestando a intenção em firmar parceria para implementação de atrativo, equipamento e/ou serviço turístico complementar à proposta a ser submetida pela PROPONENTE. Destaque-se que a instituição parceira não terá responsabilidade ou vínculo com a proposta da PROPONENTE, que será submetida ao Programa Mais que Energia.

A instituição (citar o nome da instituição parceira), por intermédio do(a) seu/sua (cargo do representante), (nome do representante), (nacionalidade), (estado civil), portador(a) do CPF nº (número do CPF) DECLARA QUE:

para os devidos fins, possui a intenção em firmar parceria com a (citar o nome da entidade proponente), representada pelo(a) seu/sua (cargo do representante), (nome do representante), (nacionalidade), (estado civil), portador(a) do CPF nº (número do CPF) para implementação de atrativo, equipamento e/ou serviço turístico complementar à proposta (citar nome da proposta que será submetida ao Programa Mais que Energia), caso esta seja executada.

Descritivo do atrativo, equipamento e/ou serviço turístico complementar: (descrever sucintamente o atrativo, equipamento e/ou serviço).

Exemplo: Caso a proposta (proposta submetida ao Programa Mais que Energia) de restauração do museu da entidade X (entidade proponente) seja executada, a Instituição Y (instituição parceira) tem a intenção de implementar uma loja de venda de souvenirs dentro do espaço.

Local,\_\_\_de \_\_\_\_\_ de 20\_\_.

Assinatura do(a) representante da entidade proponente

Assinatura do(a) representante da instituição parceira

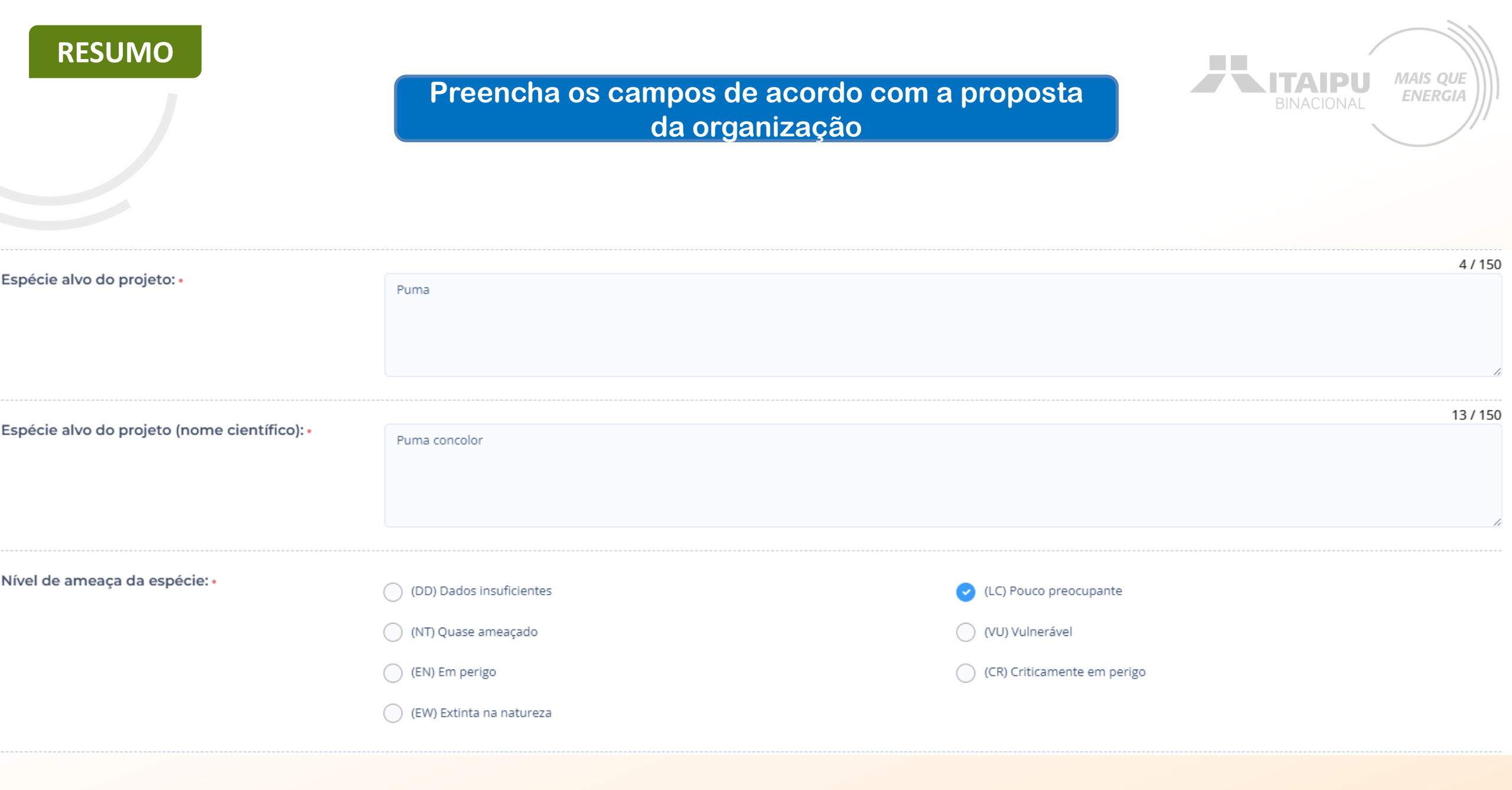

### **RESUMO**

### Inserir o plano de ação para conservação de fauna silvestre vinculado ao projeto

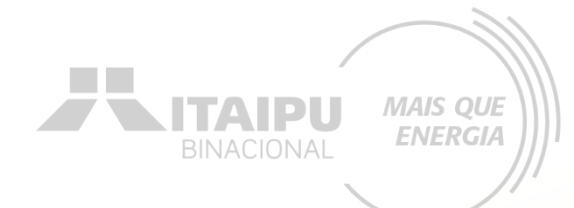

Meta do Plano de Ação para conservação de fauna Silvestre vinculado ao projeto: •

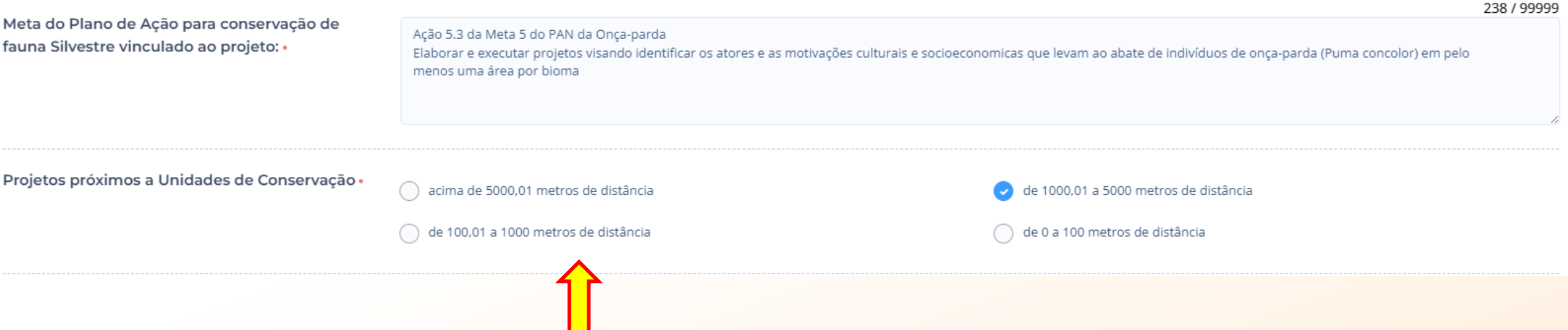

Selecione a opção correspondente à proximidade de seu projeto com unidades de conservação

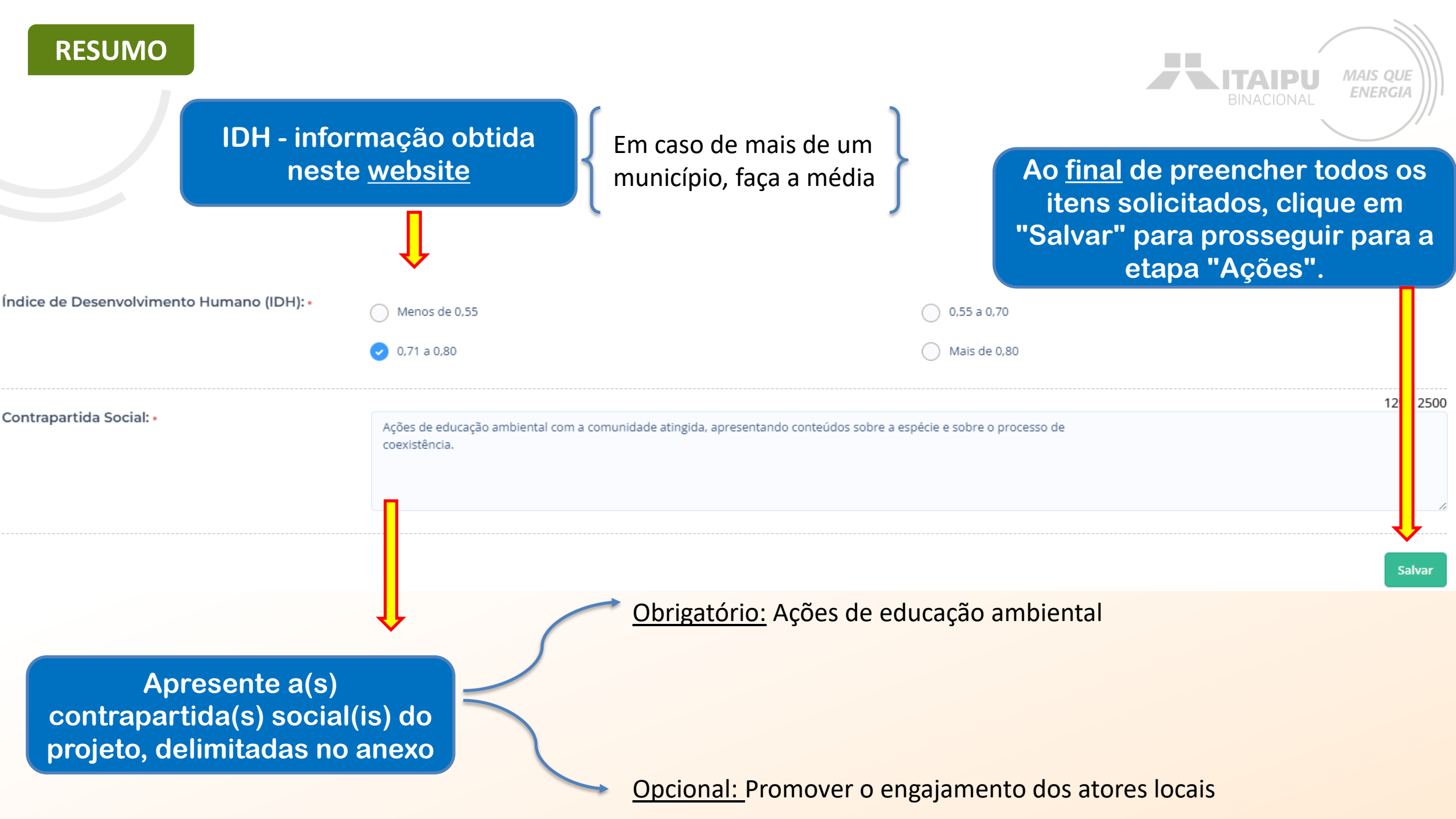

Observação: aos projetos com empate técnico, será realizado o desempate por meio dos critérios não obrigatórios. Conforme especificado no ANEXO 03

> Caso o empate persista, será levado em consideração o IDH do (s) município (s) de abrangência geográfica

A Seguir link de tabela, de cada município acompanhado de seu IDH e pontuação correspondente

Fonte: <u>https://www.undp.org/pt/brazil/idhm-municipios-</u> 2010

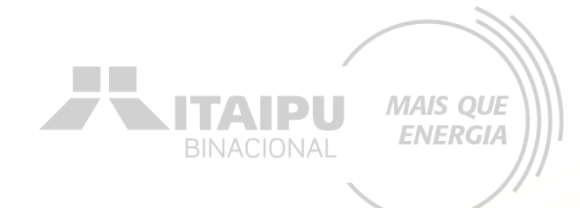

# AÇÕES

Etapa:

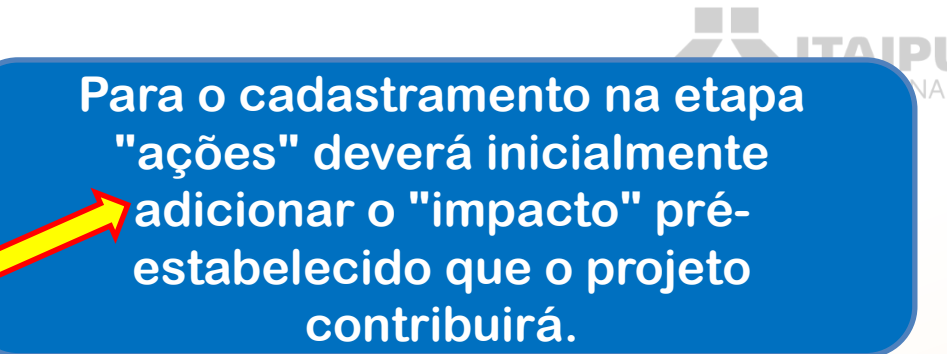

MAIS QUE

**ENERGIA** 

Impacto: Para qual impacto o seu projeto deseja contribuir? + Impacto

Resultado: Esse projeto ainda não possui resultados, adicione ao menos um resultado ao projeto. + Resultado

### AÇÕES (0)

- IMPACTO

ACOES

Este resultado não possui ações. As ações são os compromissos necessários para que o projeto alcance o resultado proposto.

🕇 Ação

### **INDICADORES (0)**

O resultado não possui indicadores e metas definidas Os indicadores e metas são os compromissos quantitativos que irão ajudar a acompanhar a execução do projeto

+ Indicador

#### PRODUTOS DE COMUNICAÇÃO (0)

Este projeto não possui produto(s) de comunicação

+ Produto de comunicação

### **CONTRAPARTIDAS (0)**

Este projeto não possui contrapartida

+ Contrapartida

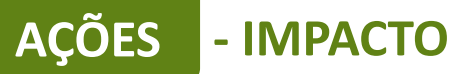

Seu projeto pretende contribuir com qual dos impactos que buscamos gerar com este edital?•

Clique no impacto pré-estabelecido

Gerar Energia elétrica de qualidade com responsabilidade social e ambiental, contribuindo com o desenvolvimento sustentável no Brasil e no Paraguai

Ao finalizar clique em "Salvar"

| ÕES - RESULTADO                                                                                                    | BINACIONAL MAIS                                        |
|----------------------------------------------------------------------------------------------------|--------------------------------------------------------|
|                                                                                                    | Para cadastrar o<br>resultado clique em<br>"Resultado" |
| Impacto: Gerar Energia elétrica de qualidade com responsabilidade social e ambiental, contribuindo com o desenvolvimento su davel no Brasil e no Pa              | iraguai Trocar impacto                                 |
| Resultado: Esse projeto ainda não possui resultados, adicione ao menos um resultado ao projeto. + Resultado                                                      |                                                        |
| AÇÕES (0)                                                                                                    |                                                        |
| Este resultado não possui ações. As ações são os compromissos necessários para que o projeto alcance o resultado proposto. + Ação                                |                                                        |
| INDICADORES (0)                                                                                                    |                                                        |
| O resultado não possui indicadores e metas definidas Os indicadores e metas são os compromissos quantitativos que irão ajudar a acompanhar a execução do projeto |                                                        |
| + Indicador                                                                                                    |                                                        |
| PRODUTOS DE COMUNICAÇÃO (0)                                                                                                    |                                                        |
| Este projeto não possui produto(s) de comunicação                                                                                                    |                                                        |
| + Produto de comunicação                                                                                                    |                                                        |
| CONTRAPARTIDAS (0)                                                                                                    |                                                        |
| Este projeto não possui contrapartida                                                                                                    |                                                        |
| + Contrapartida                                                                                                    |                                                        |
|                                                                                                    |                                                        |

### - RESUITADO

Insira o resultado esperado, conforme estabelecido no Anexo 03 tabela 01.

Editar resultado

15 - Vida terrestre

Salvar

Descreva o resultado que seu projeto deseja alcançar, o resultado deve contribuir com o impacto do projeto.

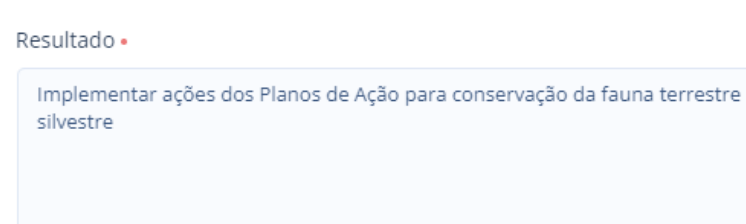

Indique um ou mais ODS que o resultado espera contribuir •

Selecione os ODS obrigatórios e opcionais que seu projeto poderá alcançar, conforme estabelecido no Anexo 03 tabela 01.

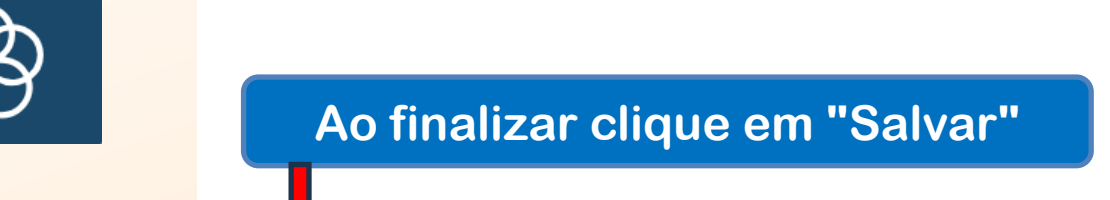

Excluir

Todas propostas apresentaram o seguinte resultado: "Implementar ações para alcançar as metas previstas nos Planos de Ação de conservação da fauna terrestre silvestre (mamíferos, aves, répteis e anfíbios) ".

### **OBRIGATÓRIO**

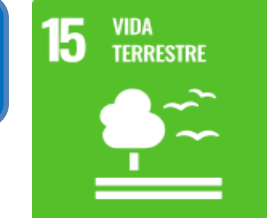

CONSUMO E AÇÃO CONTRA A Mudança global **1** PARCERIAS E MERS DE IMPLEMENTAÇÃO 5 IGUALDADE DE GÊNERO PRODUÇÃO **OPCIONAL** RESPONSÁVEIS DO CLIMA

82 / 2000

Cancelar

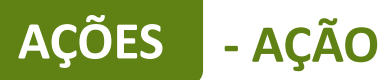

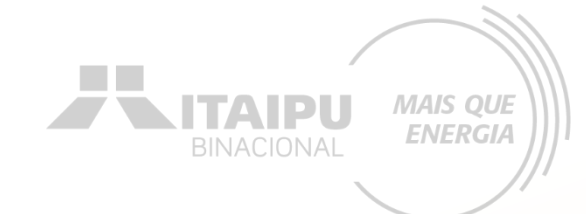

### Para cadastrar a ação clique em "+ Ação"

| Impacto: Gerar Energia eli da de qualidade com responsabilidade social e ambiental, contribuindo com o desenvolvimento sustentável no Brasil e no Paraguai Trocar impacto |
|----------------------------------------------------------------------------------------------------|
| Resultado: 1 - Estrut ção e fortalecimento das organizações.                                                                                                    |
| AÇÕES (0)                                                                                                    |
| Este resultado não possui ações. As ações são os compromissos necessários para que o projeto alcance o resultado proposto.<br>+ Ação                                      |
| INDICADORES (0)                                                                                                    |
| O resultado não possui indicadores e metas definidas Os indicadores e metas são os compromissos quantitativos que irão ajudar a acompanhar a execução do projeto          |
| + Indicador                                                                                                    |
| PRODUTOS DE COMUNICAÇÃO (0)                                                                                                    |
| Este projeto não possui produto(s) de comunicação                                                                                                    |
| + Produto de comunicação                                                                                                    |
| CONTRAPARTIDAS (0)                                                                                                    |
| Este projeto não possui contrapartida                                                                                                    |
| + Contrapartida                                                                                                    |
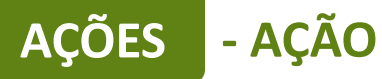

Para cadastrar as ações de forma correta, deverá ser realizado a leitura do Anexo 03, consultando a tabela 01, Item B, Item C e tabela do item D e item E. O anexo informa quais ações são obrigatórias e quais são opcionais/recomendáveis.

ENERGI/

0

| Resultado                                                                                       | Grupo de atividades<br>apoiadas<br>(orientativo) | Ações (como preencher a ação no sistema<br>Bússola)                                                                                     | Exemplo de preenchimento de<br>indicadores                                                                                                    |                                                                                                  |
|-------------------------------------------------------------------------------------------------|--------------------------------------------------|----------------------------------------------------------------------------------------------------|----------------------------------------------------------------------------------------------------|--------------------------------------------------------------------------------------------------|
| Implementar ações<br>dos Planos de Ação<br>para conservação da<br>fauna terrestre<br>silvestre. | 1. Aquisição de<br>materiais e<br>equipamentos   | 1.1 Aquisição de materiais e equipamentos para captura e contenção         1.2 Aquisição de materiais e equipamentos para monitoramento | <ul> <li>Armadilhas modelo Sherman pequena;</li> <li>Armadilhas modelo Sherman média;</li> <li>Armadilhas modelo Sherman grande;</li> <li>Armadilhas modelo Iomanawk media;</li> <li>Armadilhas modelo Iomanawk media;</li> <li>Armadilhas modelo Tomahawk grande;</li> <li>Armadilhas modelo Tomahawk grande;</li> <li>Armadilhas modelo Tomahawk grande;</li> <li>Caixa de contenção animal pequena;</li> <li>Caixa de contenção animal pequena;</li> <li>Caixa de contenção animal grande;</li> <li>Caixa de transporte animal e afins;</li> <li>Puçá grande;</li> <li>Puçá pequeno;</li> <li>Cambão;</li> <li>Maca dobrável;</li> <li>Balança portátil;</li> <li>Pesola;</li> <li>Rifle disparador de dardos;</li> <li>Gancho para serpentes;</li> <li>Pinção para mamíferos;</li> <li>Caixa de transporte de répteis;</li> <li>Haste para Rede de Neblina Retrátil;</li> <li>Estruturas/Abrigos de manejo <i>in situ</i> (Ex: ninhos, tocas) e afins.</li> <li>Armadilhas fotográficas (câmera trap;</li> <li>Antena receptora VHF;</li> <li>Receptor de ondas VHF;</li> <li>Gravador de som passivo;</li> <li>Gravador de som passivo ultrassonoro;</li> </ul> | Ações que poderão ser cadastradas pela proponente, que TERÃ vínculos com aquisições/contratações |

| AÇÕES - AÇÂ | <u>ío</u> |                                                  |                                                                 |                                                                                                    |                   |
|-------------|-----------|--------------------------------------------------|-----------------------------------------------------------------|----------------------------------------------------------------------------------------------------|-------------------|
|             | Resultado | Grupo de atividades<br>apoiadas<br>(orientativo) | Ações (como preencher a ação no sistema<br>Bússola)             | Exemplo de preenchimento de<br>indicadores                                                                                                    | <b>BINACIONAL</b> |
|             |           |                                                  | 1.3 Aquisição de materiais e equipamentos                       | <ul> <li>Equipamento animal de radiotelemetria<br/>VHF/GPS;</li> <li>Monóculo de Visão Noturna;</li> <li>Binóculo;</li> <li>Leitor de microchip universal;</li> <li>GPS portátil;</li> <li>Drone de imagem.</li> <li>Oxímetro</li> </ul>                                                                                                    | '                 |
|             |           |                                                  | para uso veterinario                                            | <ul> <li>Monitor multiparamétrico</li> <li>Cilindro de oxigênio</li> <li>Aparelho de anestesia inalatória<br/>portátil</li> <li>Aparelho de ultrassom portátil</li> <li>Laringoscópio</li> <li>Aparelho de dopler</li> <li>Glicosímetro</li> <li>Balança de gancho</li> <li>Geladeira portátil</li> <li>Microscópio ótico.</li> <li>Centrífuga de tubos</li> <li>Centrífuga de eppendorf.</li> <li>Maleta para insumos</li> </ul> |                   |
|             |           |                                                  | 1.4 Aquisição de bens e equipamentos de<br>informática          | <ul> <li>Notebook;</li> <li>Computador de mesa;</li> <li>Impressora;</li> <li>Monitor;</li> <li>Projetor portátil;</li> <li>Tablet;</li> <li>HD externo;</li> <li>Software para análise de dados.</li> </ul>                                                                                                    |                   |
|             |           | 2. Veículos                                      | 2.1 Aquisição de Veículo para conservação<br>da fauna silvestre | <ul> <li>Camionete utilitária, (Consultar item E no<br/>final do anexo)</li> </ul>                                                                                                    |                   |
|             |           | 3. Material de<br>consumo                        | 3.1 Confecção de placas                                         | <ul> <li>Placas instaladas (consultar item E no final do anexo).</li> </ul>                                                                                                    |                   |
|             |           |                                                  | 3.2 Confecção de adesivos                                       | <ul> <li>Adesivos confeccionados (consultar item<br/>E no final do anexo).</li> </ul>                                                                                                    |                   |

MAIS QUE ENERGIA A seguir será exemplificado a forma de preenchimento de ações de aquisições de itens. Cada organização poderá solicitar itens de acordo com as necessidades específicas e que estão descritos no Anexo 03.

ACÕES

- AÇÃO

Lembrete: o valor mínimo da proposta é de R\$ 100.000,00 e o valor máximo de R\$ 700.000,00.

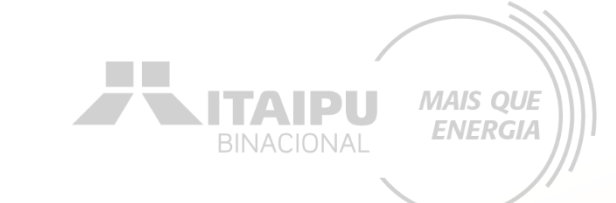

# Para cada ação inserida deverá ser cadastrado seu respectivo INDICADOR.

AÇÃO

ACÕES

Por meio do indicador o Bússola futuramente irá solicitar que seja anexado a evidência cadastrada, como o relatório, fotos, ...

Este é um exemplo de preenchimento da ação de aquisição de materiais e equipamentos para monitoramento, quanto mais informações, melhor será para a avaliação da propostas

Meio de comprovação em que será possível verificar que a proponente estará executando essa ação. Descreva as atividades que deverão ser realizadas para atingir os resultados esperados, assim como as evidências que serão apresentados para a comprovação da realização das atividades e entrega dos produtos (meios de verificação).

### Resultado

Implementar ações dos Planos de Ação para conservação da fauna terrestre silvestre

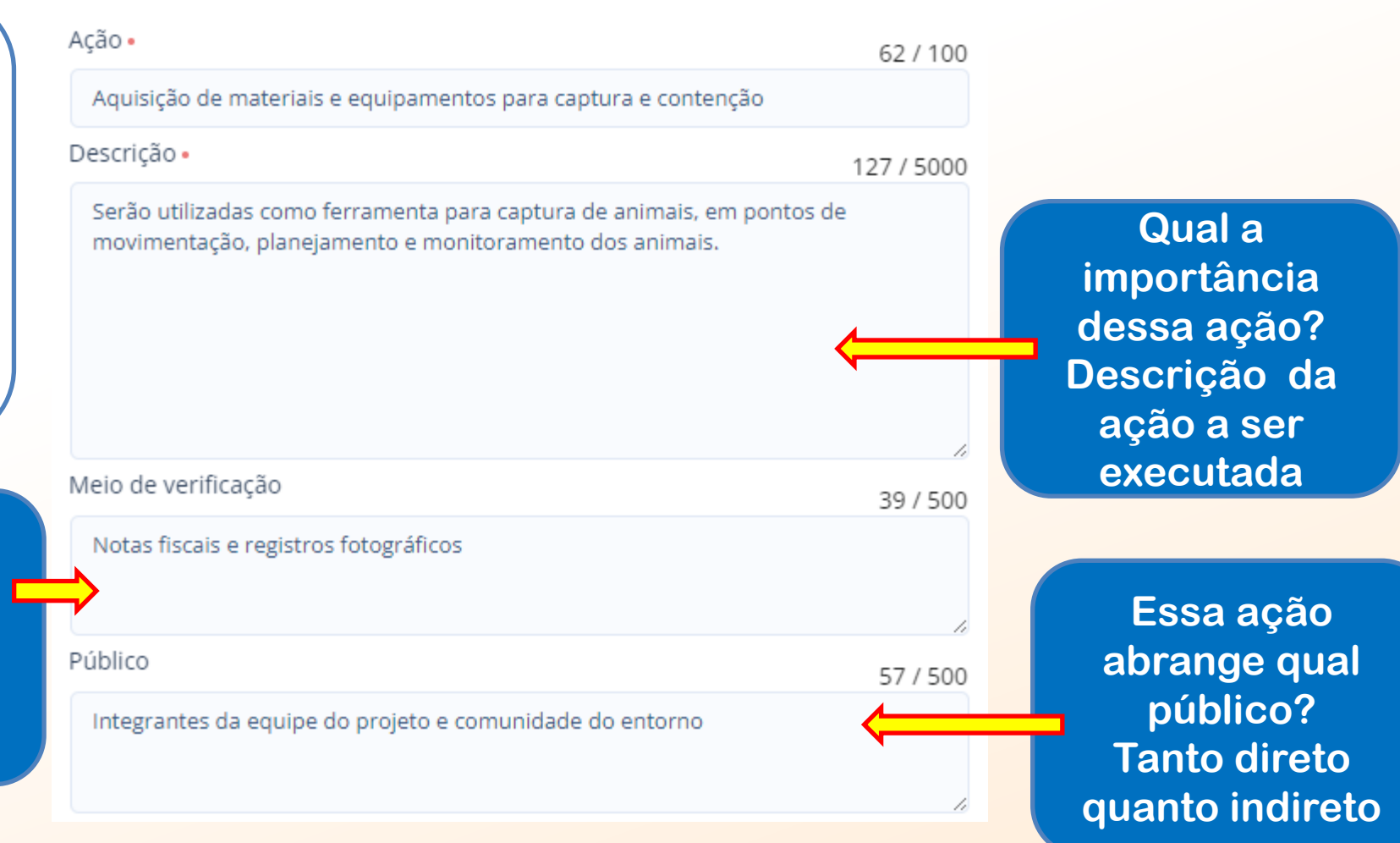

MAIS QUE

**ENERGIA** 

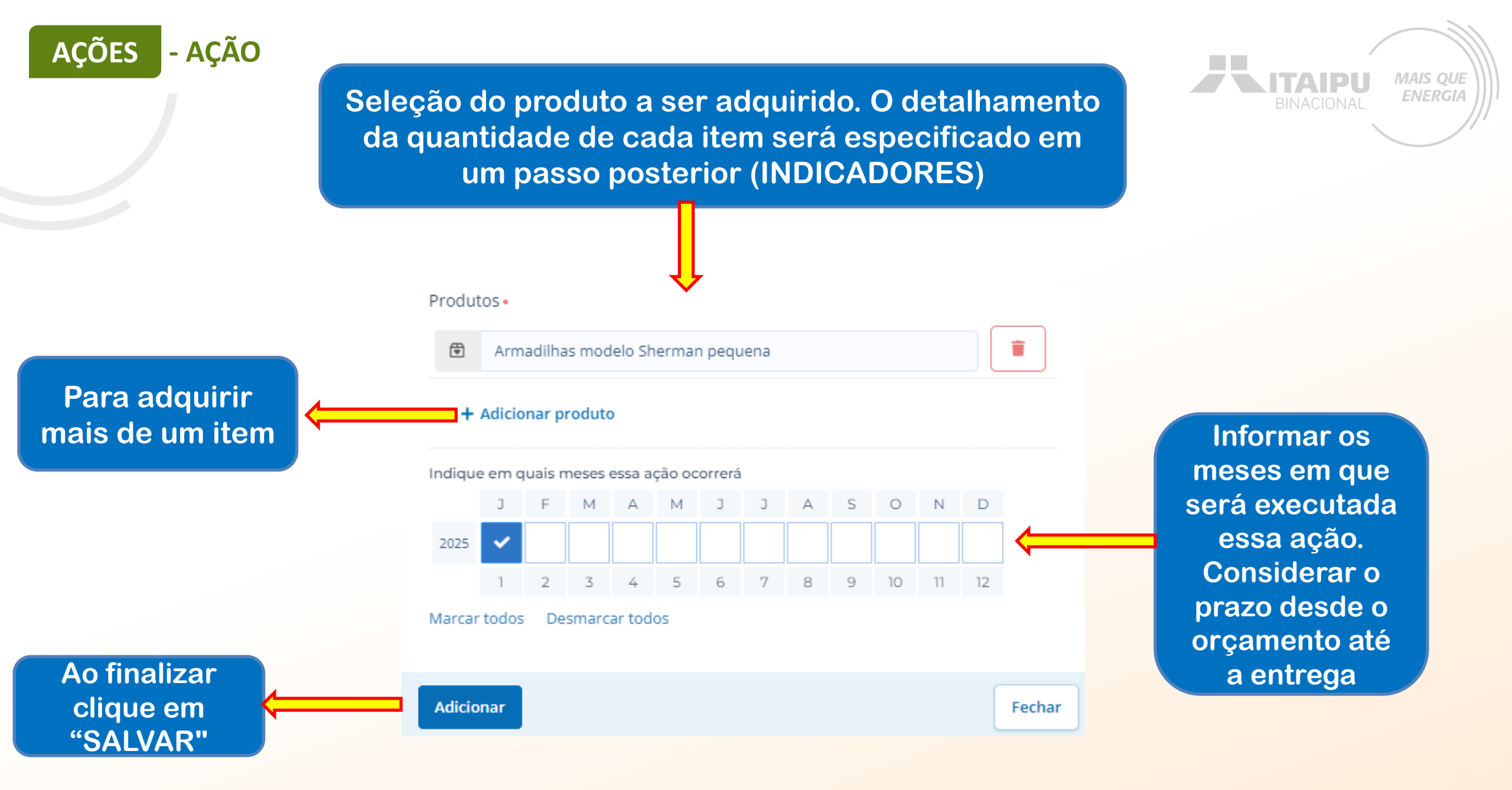

Este é um exemplo de preenchimento da ação de aquisição de materiais e equipamentos para monitoramento, quanto mais informações, melhor será para a avaliação da propostas

Meio de comprovação em que será possível verificar que a proponente estará executando essa ação. Descreva as atividades que deverão ser realizadas para atingir os resultados esperados, assim como as evidências que serão apresentados para a comprovação da realização das atividades e entrega dos produtos (meios de verificação).

### Resultado

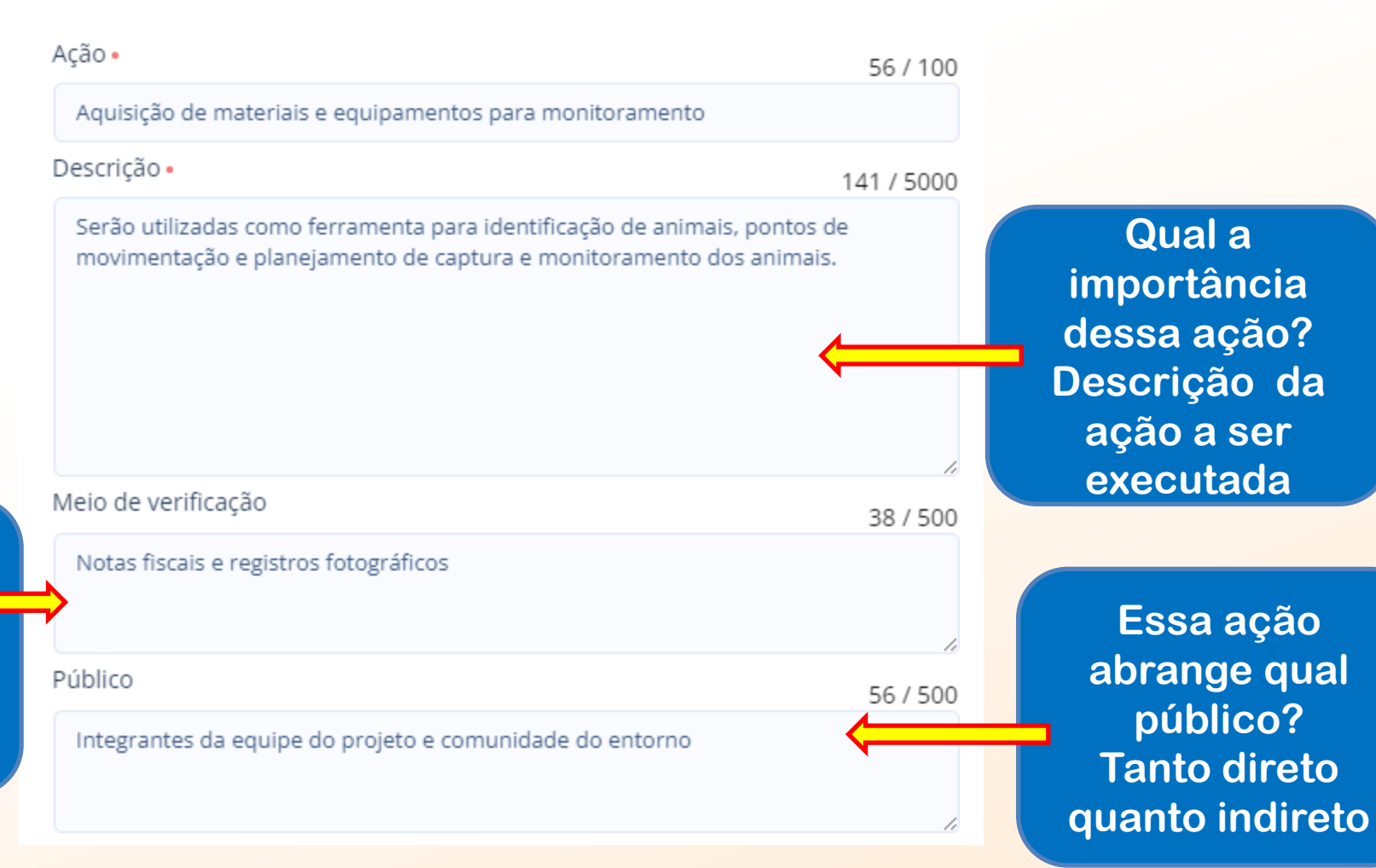

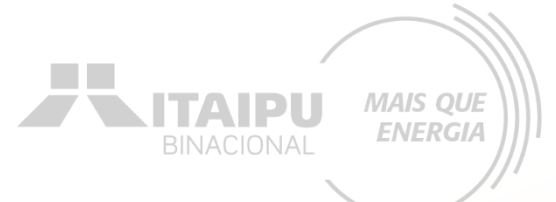

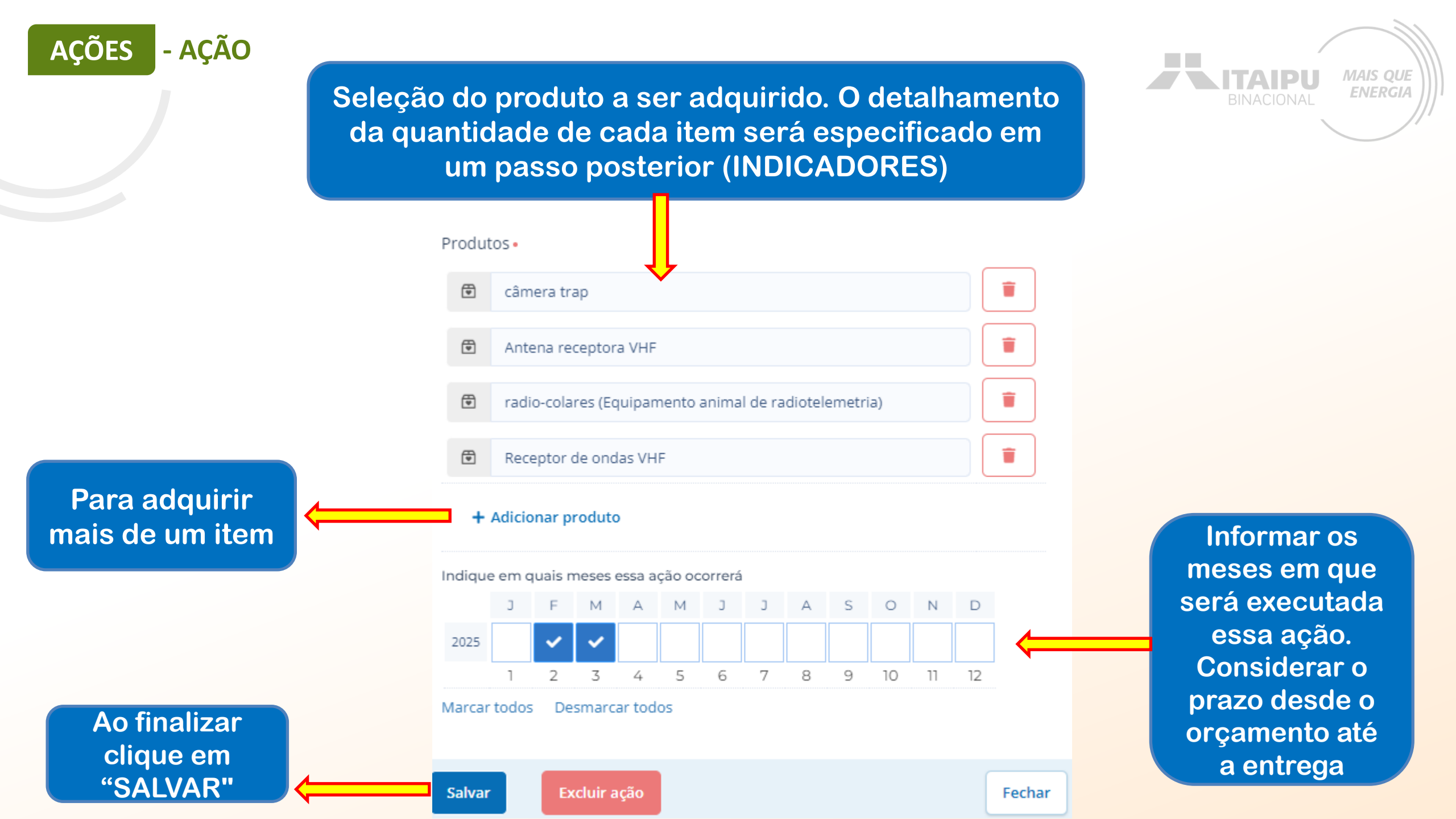

Este é um exemplo de preenchimento da ação de aquisição de materiais e equipamentos para uso veterinário, quanto mais informações, melhor será para a avaliação da propostas

Meio de comprovação em que será possível verificar que a proponente estará executando essa ação. Descreva as atividades que deverão ser realizadas para atingir os resultados esperados, assim como as evidências que serão apresentados para a comprovação da realização das atividades e entrega dos produtos (meios de verificação).

### Resultado

Implementar ações dos Planos de Ação para conservação da fauna terrestre silvestre

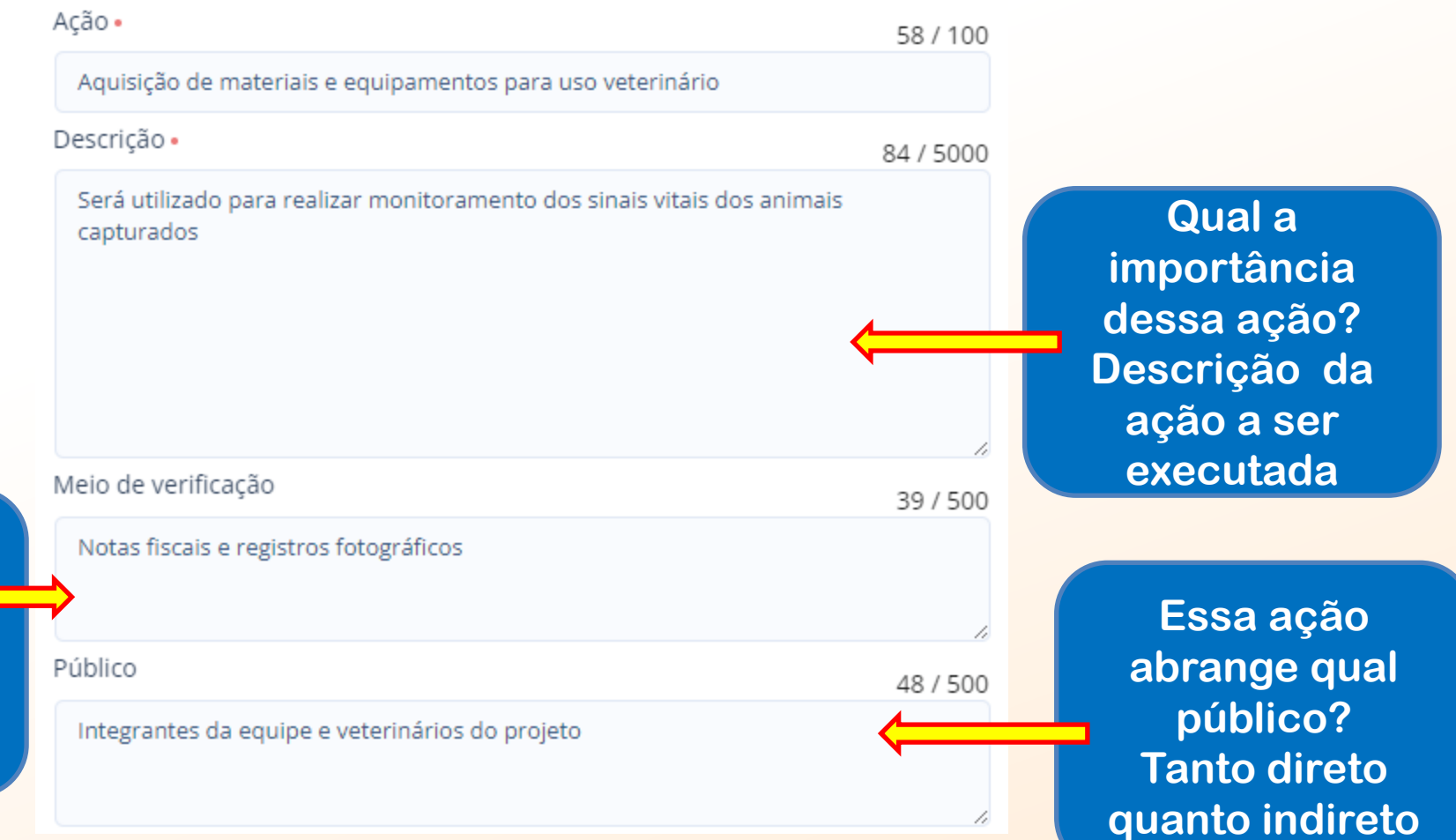

MAIS QUE

**ENERGIA** 

TAIP

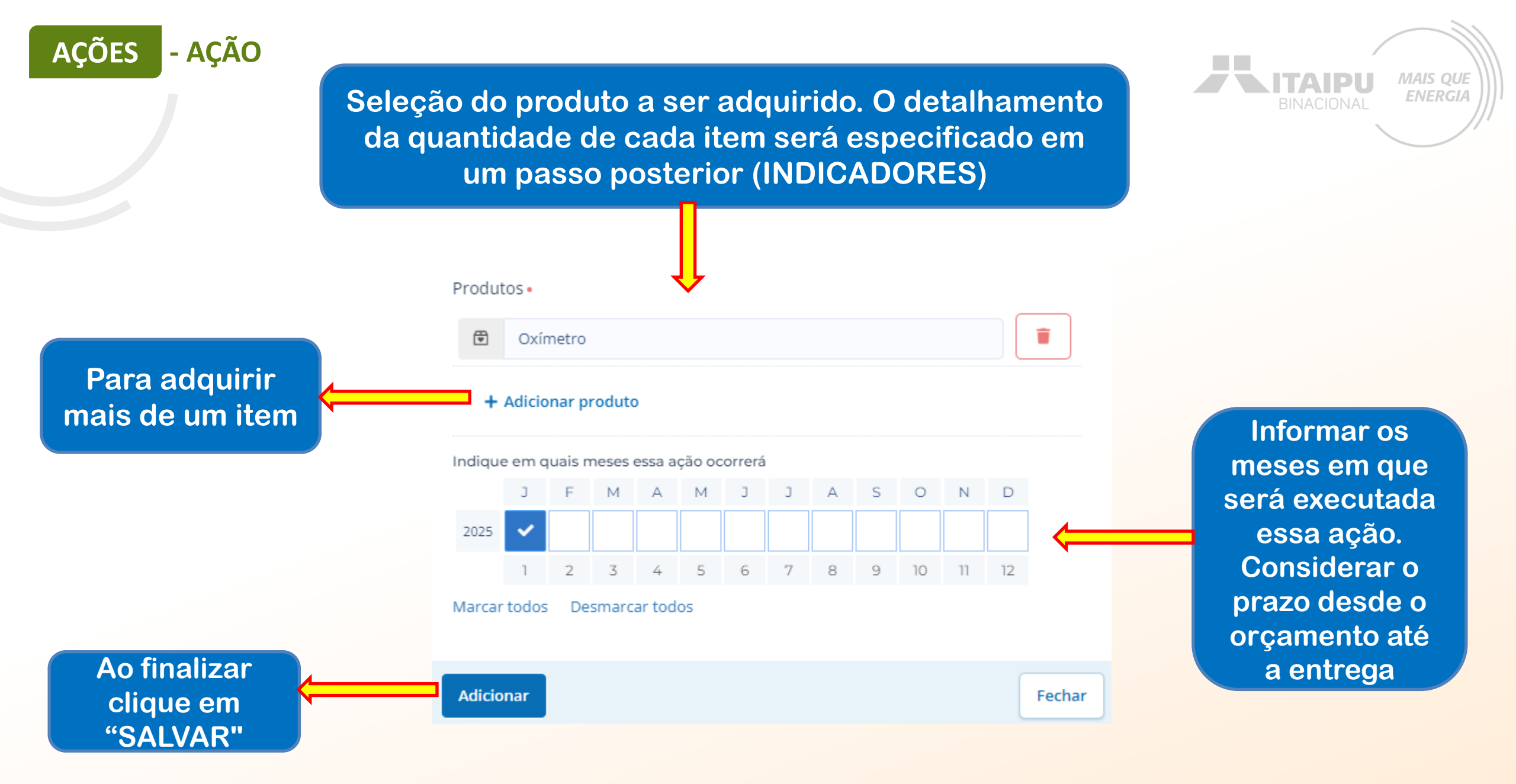

Este é um exemplo de preenchimento da ação de aquisição de bens e equipamentos de informática, quanto mais informações, melhor será para a avaliação da propostas

Meio de comprovação em que será possível verificar que a proponente estará executando essa ação. Descreva as atividades que deverão ser realizadas para atingir os resultados esperados, assim como as evidências que serão apresentados para a comprovação da realização das atividades e entrega dos produtos (meios de verificação).

### Resultado

Implementar ações dos Planos de Ação para conservação da fauna terrestre silvestre

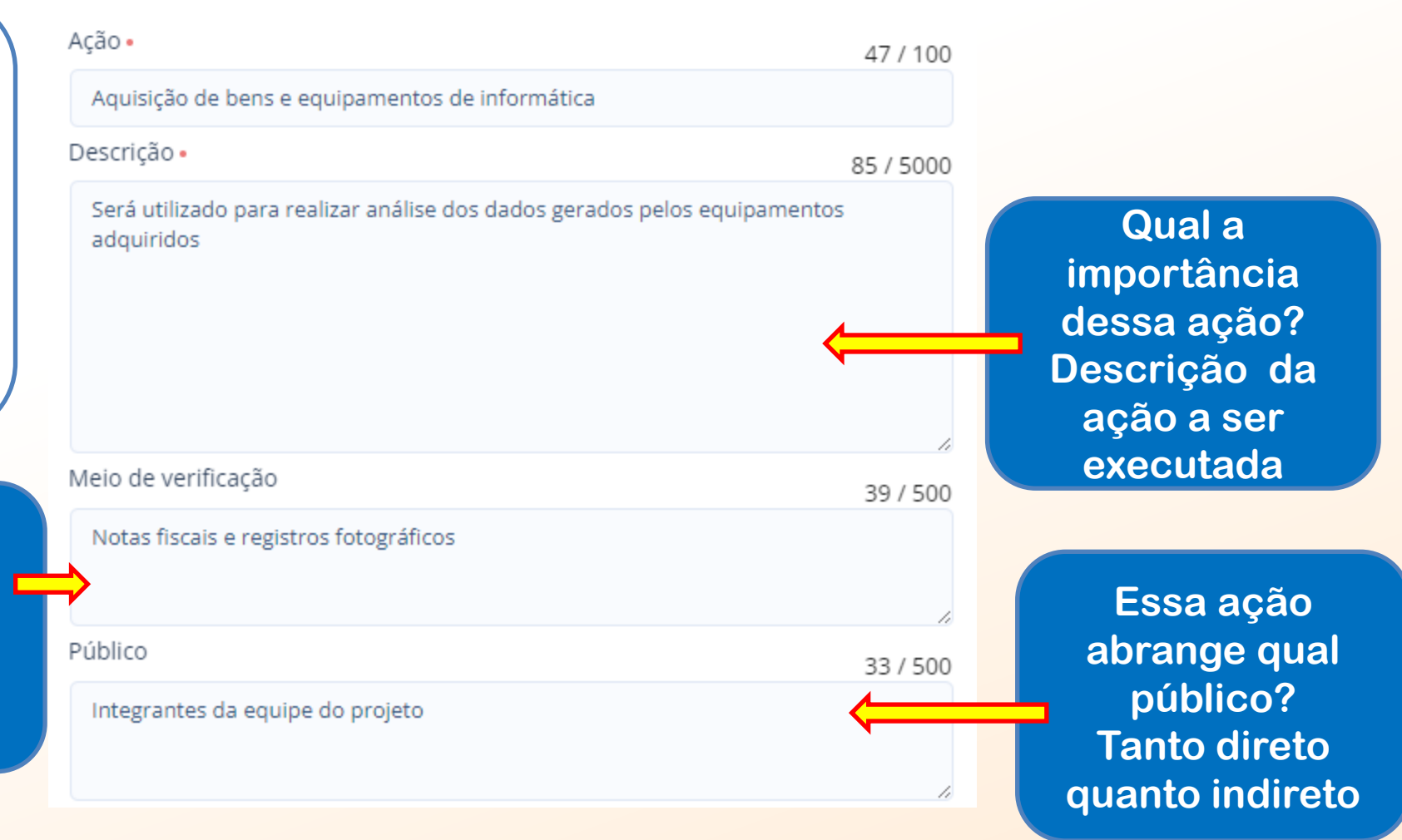

MAIS QUE

**ENERGIA** 

TAIP

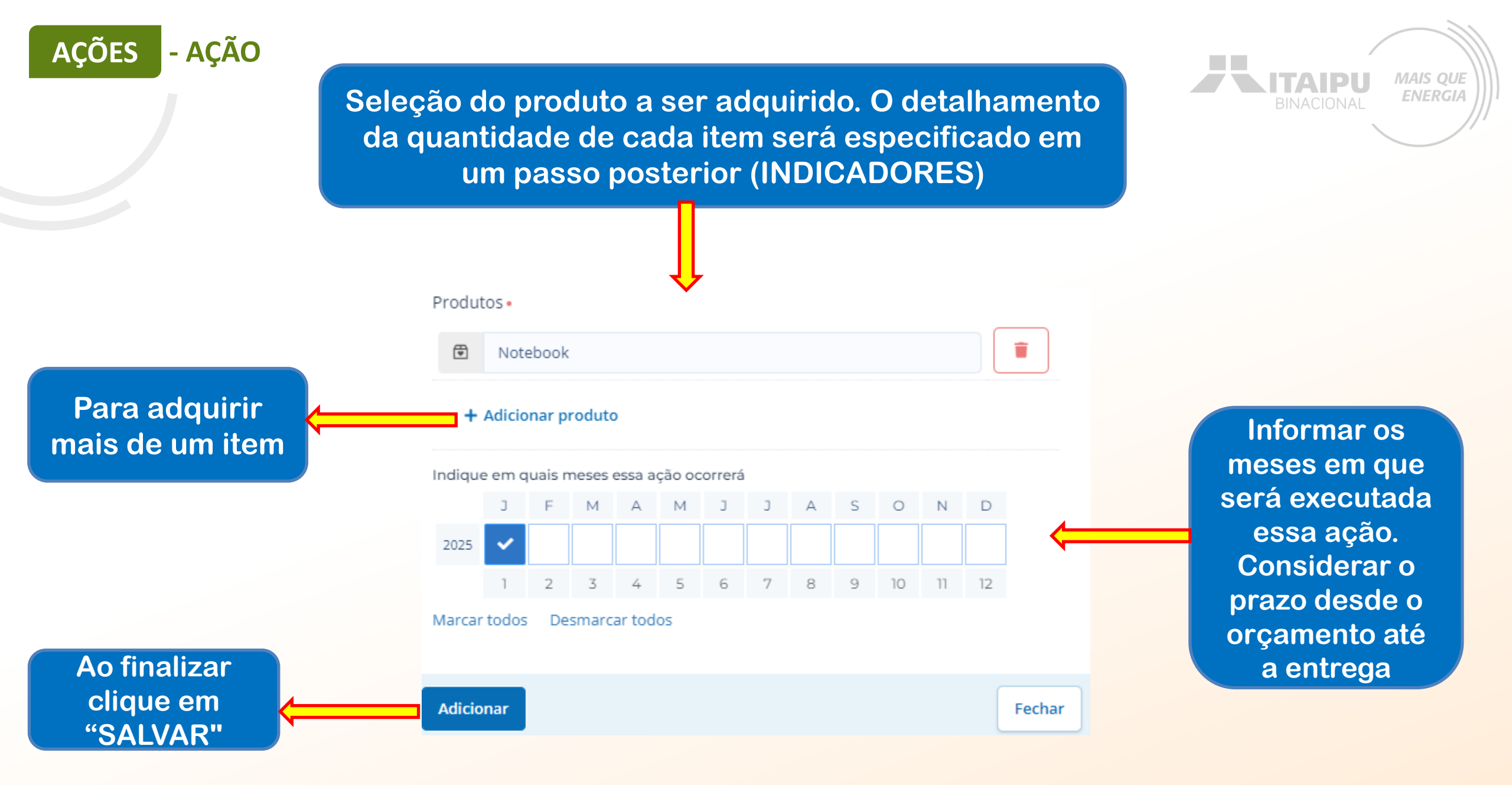

Este é um exemplo de preenchimento da ação de aquisição de veículo para conservação da fauna silvestre

Meio de comprovação em que será possível verificar que a proponente estará executando essa ação. Descreva as atividades que deverão ser realizadas para atingir os resultados esperados, assim como as evidências que serão apresentados para a comprovação da realização das atividades e entrega dos produtos (meios de verificação).

### Resultado

Implementar ações dos Planos de Ação para conservação da fauna terrestre silvestre

| Ação •                                                                                                    | 56 / 100                 |
|----------------------------------------------------------------------------------------------------|--------------------------|
| Aquisição de Veículo para conservação da fauna silvestre                                                                                                    |                          |
| Descrição •                                                                                                    | 306 / 5000               |
| Chegar ate as comunidades para levantar informações necessárias para<br>elaboração das próximas fases do projeto e estabelecer relacionamento<br>pessoas do entorno,<br>Colocar as armadilhas fotográficas para registro dos animais.<br>Instalar as armadilhas tipo laço para colocação das coleiras de monitora | a<br>o com as<br>amento. |
| Meio de verificação                                                                                                    | 31 / 500                 |
| Fotos e notas fiscais de compra                                                                                                    |                          |
| Público                                                                                                    | 53 / 500                 |
| Comunidade do entorno da área de execução do projeto.                                                                                                    | <──                      |

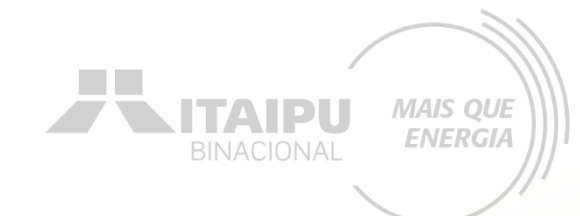

Qual a importância dessa ação? Descrição da ação a ser executada

Essa ação abrange qual público? Tanto direto quanto indireto

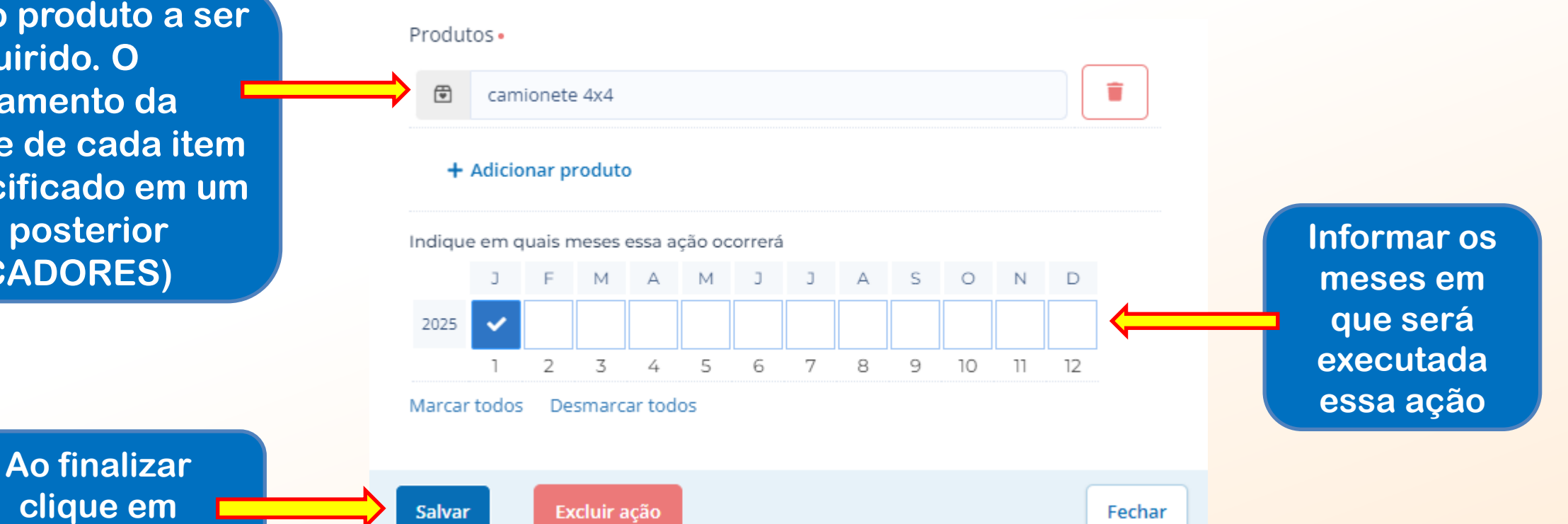

Excluir ação

Salvar

MAIS QUE

**ENERGIA** 

ITAIPU

Fechar

Seleção do produto a ser adquirido. O detalhamento da quantidade de cada item será especificado em um passo posterior (INDICADORES)

"Salvar"

# Mais ações poderão ser adicionadas para atender as ações obrigatórias e opcionais/recomendáveis descritas no anexo

ITAIDI

MAIS QUE

**ENERGIA** 

Impacto: Gerar Energia elétrica de qualidade com reseabilidade social e ambiental, contribuindo com o desenvolvimento sustentável no Brasil e no Paraguai Trocar impacto

|    | Resultado: 1 - Estruturação e fortalecimento arganização de catadores de materiais recicláveis. |      |                   | ~  | Edita | ar 🖣 | - Resul | ltado             |    |    |    |    |    |       |   |
|----|-------------------------------------------------------------------------------------------------|------|-------------------|----|-------|------|---------|-------------------|----|----|----|----|----|-------|---|
|    | AÇÕES (3)                                                                                       |      | <b>2024</b><br>08 | 09 | 10    | 11   | 12      | <b>2025</b><br>01 | 02 | 03 | 04 | 05 | 06 | 07 08 | 3 |
|    | 1.1 - Aquisição de veículo para esporte de material reciclável.                                 | 1 🕀  |                   |    |       |      |         |                   |    |    |    |    |    |       | 7 |
|    | 1.2 - Confecção de ad                                                                           | 1 🛡  |                   |    |       |      |         |                   |    |    |    |    |    |       |   |
|    | 1.3 - Confecção xit uniformes                                                                   | 1 🛡  |                   |    |       |      |         |                   |    |    |    |    |    |       |   |
|    | + Ação                                                                                          |      |                   |    |       |      |         |                   |    |    |    |    |    |       |   |
|    | INDICADORES (3)                                                                                 | META | <b>2024</b><br>08 | 09 | 10    | 11   | 12      | <b>2025</b><br>01 | 02 | 03 | 04 | 05 | 06 | 07 08 | 3 |
|    | 1.1 - Caminhão para coleta seletiva                                                             | 1    |                   |    |       |      |         |                   |    |    |    |    |    |       |   |
|    | 1.2 - Adesivos confeccionados                                                                   | 1    |                   |    |       |      |         |                   |    |    |    |    |    |       |   |
|    | 1.3 - Kit de uniformes                                                                          | 32   |                   |    |       |      |         |                   |    |    |    |    |    |       |   |
|    | + Indicador                                                                                     |      |                   |    |       |      |         |                   |    |    |    |    |    |       |   |
| P  | RODUTOS DE COMUNICAÇÃO (0)                                                                      |      |                   |    |       |      |         |                   |    |    |    |    |    |       |   |
| Es | te projeto não possui produto(s) de comunicação<br>+ Produto de comunicação                     |      |                   |    |       |      |         |                   |    |    |    |    |    |       |   |
| c  | ONTRAPARTIDAS (0)                                                                               |      |                   |    |       |      |         |                   |    |    |    |    |    |       |   |

Este projeto não possui contrapartida

+ Contrapartida

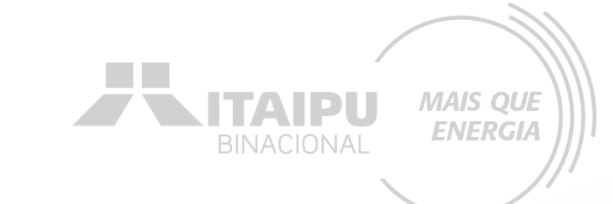

# Nas próximas páginas serão exemplificadas como cadastrar as ações que não envolvem a aquisição de itens.

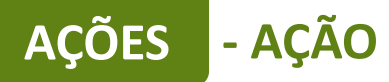

# Ações que deverão ser cadastradas pela PROPONENTE, que NÃO TERÃO VÍNCULOS com aquisições/contratações.

MAIS QUE ENERGIA

| Resultado                                                       | Obrigatoriedade | Ações (como preencher a ação no sistema<br>Bússola)                                                                                           | Exemplo de preenchimento de indicadores                                                                                                    |
|-----------------------------------------------------------------|-----------------|----------------------------------------------------------------------------------------------------|----------------------------------------------------------------------------------------------------|
| Implementar ações<br>para alcançar as<br>metas previstas nos    | SIM             | Subsidiar ações de conservação                                                                                                    | <ul> <li>Relatório de atividades promotoras de<br/>conservação da espécie alvo do projeto</li> <li><u>O que o relatório deverá conter</u>: relato das<br/>atividades realizadas para promoção da<br/>conservação da espécie alvo do projeto,<br/>como dados de monitoramento, mapas,</li> </ul>                     |
|                                                                 |                 |                                                                                                    | diagnósticos, planos de coexistência, planos<br>de mitigação, detalhando os resultados da<br>ação realizada.                                                                                                    |
|                                                                 | SIM             | Ações de Educação Ambiental                                                                                                    | <ul> <li>Relatório de ações de educação<br/>ambiental</li> <li><u>O que o relatório deverá conter</u>: demonstrar<br/>as atividades realizadas, para sensibilizar as<br/>comunidades do entorno para implantação<br/>das ações de restauração florestal, listas de<br/>presença, registros fotográficos.</li> </ul> |
| lanos de Ação de<br>onservação da<br>auna terrestre<br>ilvestre | NÃO             | Potencializar outros projetos existentes,<br>fortalecendo os arranjos institucionais,<br>ampliando as ações de conservação da<br>espécie alvo | <ul> <li>Relatório de Ações de Conservação da<br/>espécie</li> <li><u>O que o relatório deverá</u>: apresentar como<br/>este trabalho se conecta a outras inciativas<br/>regionais, permitindo a potencialização de<br/>ações para conservação de espécies da<br/>fauna silvestre</li> </ul>                        |
|                                                                 | NÃO             | Desenvolver o Ecoturismo e Turismo de<br>base comunitária                                                                                     | <ul> <li>Relatório de Ações de Ecoturismo e turismo<br/>de base comunitária</li> <li><u>O que o relatório deverá conter</u>: apresentar os<br/>empreendimentos e/ou produtos turísticos<br/>desenvolvidos ou fortalecidos a partir de<br/>ações de conservação de espécies da fauna<br/>silvestre.</li> </ul>       |

Este é um exemplo de preenchimento da ação <u>obrigatória</u> que não envolve aquisição de itens

Meio de comprovação em que será possível verificar que a proponente estará executando essa ação Editar ação

Descreva as atividades que deverão ser realizadas para atingir os resultados esperados, assim como as evidências que serão apresentados para a comprovação da realização das atividades e entrega dos produtos (meios de verificação).

### Resultado

Implementar ações dos Planos de Ação para conservação da fauna terrestre silvestre

# Ação • 30 / 100 Subsidiar ações de conservação Descrição • 217 / 5000 Promover ações de pesquisa para produção de informações sobre a espécie A partir dos dados obtidos divulgar informações sobre a espécie e sobre atividade, hábitos alimentares e movimentação, comportamento reprodutivo. Meio de verificação 134 / 500 Relatórios com mapas com pontos registrados, quantidade de animais capturados e monitorados, descrição do estado de saúde dos animais. Público 124 / 500 Comunidade do entorno do projeto e grupos ligados a conservação da espécie,

incluindo órgãos ambientais estaduais e federais

Qual a importância dessa ação? Descrição da ação a ser executada

MAIS QUE ENERGIA

Essa ação abrange qual público? Tanto direto quanto indireto

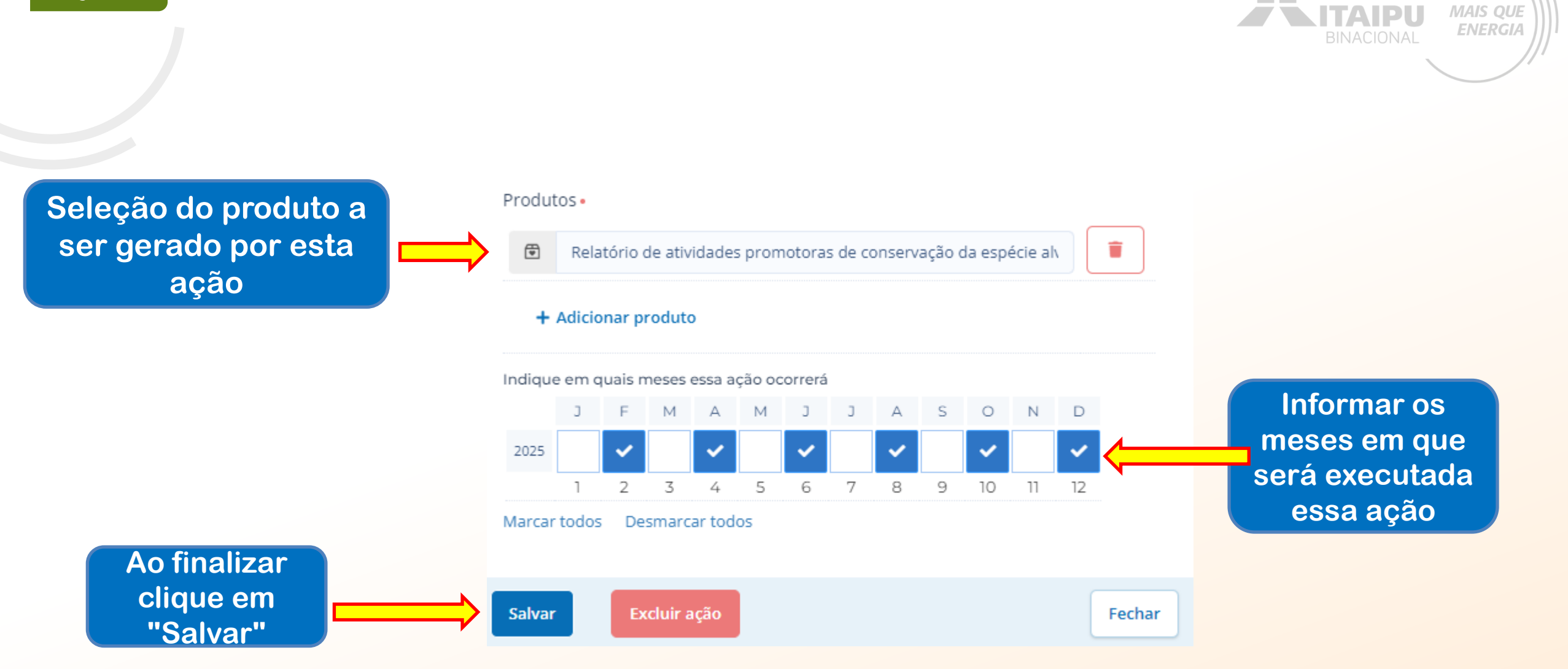

AÇÕES

- AÇÃO

Este é um exemplo de preenchimento da ação <u>obrigatória que</u> não envolve aquisição de itens

Meio de comprovação em que será possível verificar que a proponente estará executando essa ação

### Editar ação

Descreva as atividades que deverão ser realizadas para atingir os resultados esperados, assim como as evidências que serão apresentados para a comprovação da realização das atividades e entrega dos produtos (meios de verificação).

### Resultado

Implementar ações dos Planos de Ação para conservação da fauna terrestre silvestre

# Ação • 27 / 100 Ações de Educação Ambiental Descrição • 134 / 5000 Criação de materiais para divulgação da espécie e convivência com as comunidades, desenvolvimento e promoção de atividades educativas. Meio de verificação 40 / 500 Relatório de ações de educação ambiental Público 21/500 Comunidade do entorno

Qual a importância dessa ação? Descrição da ação a ser executada

MAIS QUE

**ENERGIA** 

ΤΔΙΡ

Essa ação abrange qual público? Tanto direto quanto indireto AÇÕES - AÇÃO MAIS QUE ITAIPU ENERGIA Seleção do produto a Produtos • ser gerado por esta . Î Relatório de ações de educação ambiental ação + Adicionar produto Indique em quais meses essa ação ocorrerá J J A S 0 N D J F M М А Informar os 2025 meses em 3 4 5 6 7 8 9 10 11 2 12 que será Marcar todos Desmarcar todos executada Ao finalizar essa ação clique em Excluir ação Salvar Fechar "Salvar"

### Editar ação

Descreva as atividades que deverão ser realizadas para atingir os resultados esperados, assim como as evidências que serão apresentados para a comprovação da realização das atividades e entrega dos produtos (meios de verificação).

### Resultado

Implementar ações dos Planos de Ação para conservação da fauna terrestre silvestre

Acão • 100 / 100 Potencializar outros projetos existentes, fortalecendo os arranjos institucionais, am Descrição • 157 / 5000 Apresentar como este trabalho se conecta a outras inciativas regionais, permitindo a potencialização de ações para conservação de espécies da fauna silvestre Meio de verificação 44 / 500 Relatório de Ações de Conservação da espécie Público 21/500 Comunidade do entorno

Qual a importância dessa ação? Descrição da ação a ser executada

Essa ação abrange qual público? Tanto direto quanto indireto

Este é um exemplo de preenchimento da ação recomendável que não envolve aquisição de itens

- AÇÃO

**AÇÕES** 

Meio de comprovação em que será possível verificar que a proponente estará executando essa ação

### E

BINACIONAL MAIS QUE

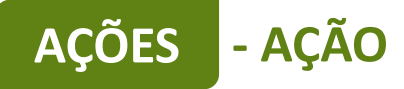

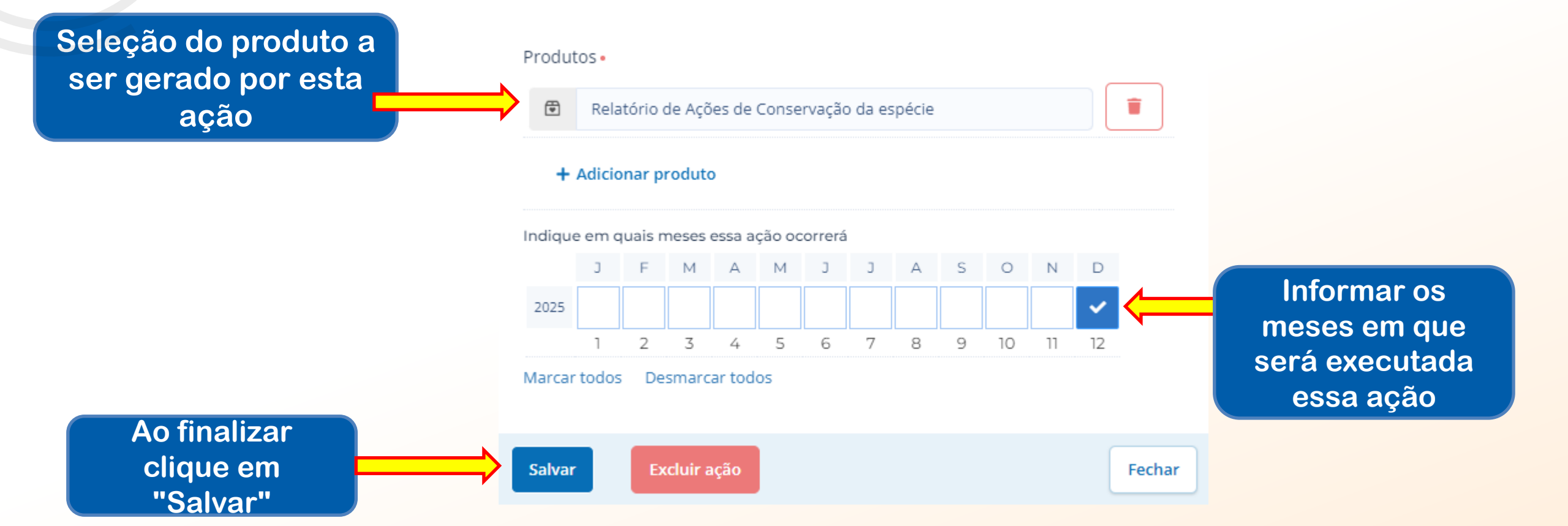

ITAIPU

MAIS QUE

ENERGIA

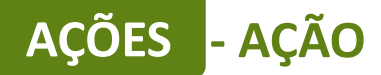

### Editar ação

Descreva as atividades que deverão ser realizadas para atingir os resultados esperados, assim como as evidências que serão apresentados para a comprovação da realização das atividades e entrega dos produtos (meios de verificação).

### Resultado

Implementar ações dos Planos de Ação para conservação da fauna terrestre silvestre

| Ação •                                                                                                    | 54 / 100   |
|----------------------------------------------------------------------------------------------------|------------|
| Desenvolver o Ecoturismo e Turismo de base comunitária                                                                                               |            |
| Descrição •                                                                                                    | 149 / 5000 |
| Apresentar os empreendimentos e/ou produtos turísticos desenvolvidos o<br>fortalecidos a partir de ações de conservação de espécies da fauna silvest | ou<br>re.  |
| Meio de verificação                                                                                                    | 62 / 500   |
| Relatório de Ações de Ecoturismo e turismo de base comunitária                                                                                       |            |
| Público                                                                                                    | 21 / 500   |
| Comunidade do entorno                                                                                                    |            |

Este é um exemplo de preenchimento da ação de desenvolver o ecoturismo e turismo de base comunitária . MAIS QUE

**ENERGIA** 

TAIDII

# Produtos Relatório de Ações de Ecoturismo e turismo de base comunitária + Adicionar produto Indique em quais meses essa ação ocorrerá J F M A M J F M A M J J F M A M J J F M A M J J A S O N D

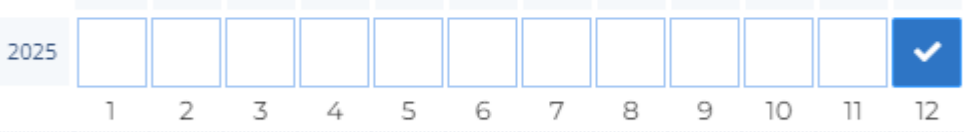

# Marcar todos Desmarcar todos

Salvar Excluir ação Fechar

| AÇÕES - INDICADORES                                                                                        |     |        |            |        |    |    |    |      |      | /    | MAI  |      |    |
|----------------------------------------------------------------------------------------------------|-----|--------|------------|--------|----|----|----|------|------|------|------|------|----|
| Resultado: 1 - Implementar ações dos Planos de Ação para conservação da fauna terrestre silvestre          | ~   | Editar | + Resu     | ıltado |    |    |    | BINA | CION | AL   | ENE  | RGIA |    |
| AÇÕES (10)                                                                                                 |     |        | 2025<br>01 | 02     | 03 | 04 | 05 | 06   | 07 ( | 0 80 | 9 10 | 11   | 12 |
| 1.1 - Aquisição de Veículo para conservação da fauna silvestre                                             | 1 🗊 |        |            |        |    |    |    |      |      |      |      |      |    |
| 1.2 - Compreender as motivações e ocorrências de interação humano-animal na área                           | 1 🗊 |        |            |        |    |    |    |      |      |      |      |      |    |
| 1.3 - Aquisição de materiais e equipamentos para monitoramento                                             | 4 🗊 |        |            |        |    |    |    |      |      |      |      |      |    |
| 1.4 - Subsidiar ações de conservação                                                                       | 1 🗊 |        |            |        |    |    |    |      |      |      |      |      |    |
| 1.5 - Ações de Educação Ambiental                                                                          | 1 🗊 |        |            |        |    |    |    |      |      | 2    |      |      |    |
| 1.6 - Aquisição de materiais e equipamentos para captura e contenção                                       | 1 🗊 |        |            |        |    |    |    |      |      |      |      |      |    |
| 1.7 - Aquisição de materiais e equipamentos para uso veterinário                                           | 1 🗊 |        |            |        |    |    |    |      |      |      |      |      |    |
| 1.8 - Aquisição de bens e equipamentos de informática                                                      | 1 🗊 |        |            |        |    |    |    |      |      |      |      |      |    |
| 1.9 - Potencializar outros projetos existentes, fortalecendo os arranjos institucionais, ampliando as açõe | 1 🗊 |        |            |        |    |    |    |      |      |      |      |      |    |
| 1.10 - Desenvolver o Ecoturismo e Turismo de base comunitária                                              | 1 🛡 |        |            |        |    |    |    |      |      |      |      |      |    |
|                                                                                                    |     |        |            |        |    |    |    |      |      |      |      |      |    |

### + Ação

|                                                                          |      | 2025 |    |    |    |    |    |    |    |    |    |    |    |
|--------------------------------------------------------------------------|------|------|----|----|----|----|----|----|----|----|----|----|----|
| INDICADORES (8)                                                          | META | 01   | 02 | 03 | 04 | 05 | 06 | 07 | 08 | 09 | 10 | 11 | 12 |
| 1.1 - Camionete utilitária 4x4                                           | 1    |      |    |    |    |    |    |    |    |    |    |    |    |
| 1.2 - Relatório consolidado com dados obtidos das entrevistas realizadas | 1    |      |    |    |    |    |    |    |    |    |    |    |    |
| 1.3 - Câmera trap                                                        | 20   |      |    |    |    |    |    |    |    |    |    |    |    |
| 1.4 - Antena receptora VHF                                               | 1    |      |    |    |    |    |    |    |    |    |    |    |    |
| 1.5 - Receptor de ondas VHF                                              | 1    |      |    |    |    |    |    |    |    |    |    |    |    |
| 1.6 - Rádio-colares                                                      | 5    |      |    |    |    |    |    |    |    |    |    |    |    |
| 1.7 - Relatórios de atividades promotoras de conservação                 | 6    |      |    |    |    |    |    |    |    |    |    |    |    |
| 1.8 - Relatório das Ações de Educação Ambiental                          | 6    |      |    |    |    |    |    |    |    |    |    |    |    |

+ Indicador

Para cadastrar o indicador clique em "+ Indicador" Os indicadores devem ser preenchidos com todos os equipamentos e/ou itens a serem comprados e ações que não envolvem aquisição, conforme preenchido no campo AÇÕES, anteriormente cadastrado.

ACOES

INDICADORES

Os equipamentos descritos DEVEM ter sido relacionados anteriormente.

# AÇÕES - INDICADORES

<u>Ação</u>: Aquisição de materiais e equipamentos para captura e contenção.

> <u>Indicador da ação</u>: Armadilhas modelo Sherman pequena

Indicadores são os meios pelo qual será mensurado o alcance dos resultados do seu projeto. Defina o indicador, a meta para o projeto e em seguida, apresente o cronograma de execução da meta. MAIS QUE

**ENERGIA** 

IPU

Aqui devem ser inseridos somente indicadores de resultados, que permitirão avaliar se a transformação social esperada foi realizada. Indicadores de processo, que demonstram a realização das ações, serão automáticos a partir da realização das ações

### Resultado

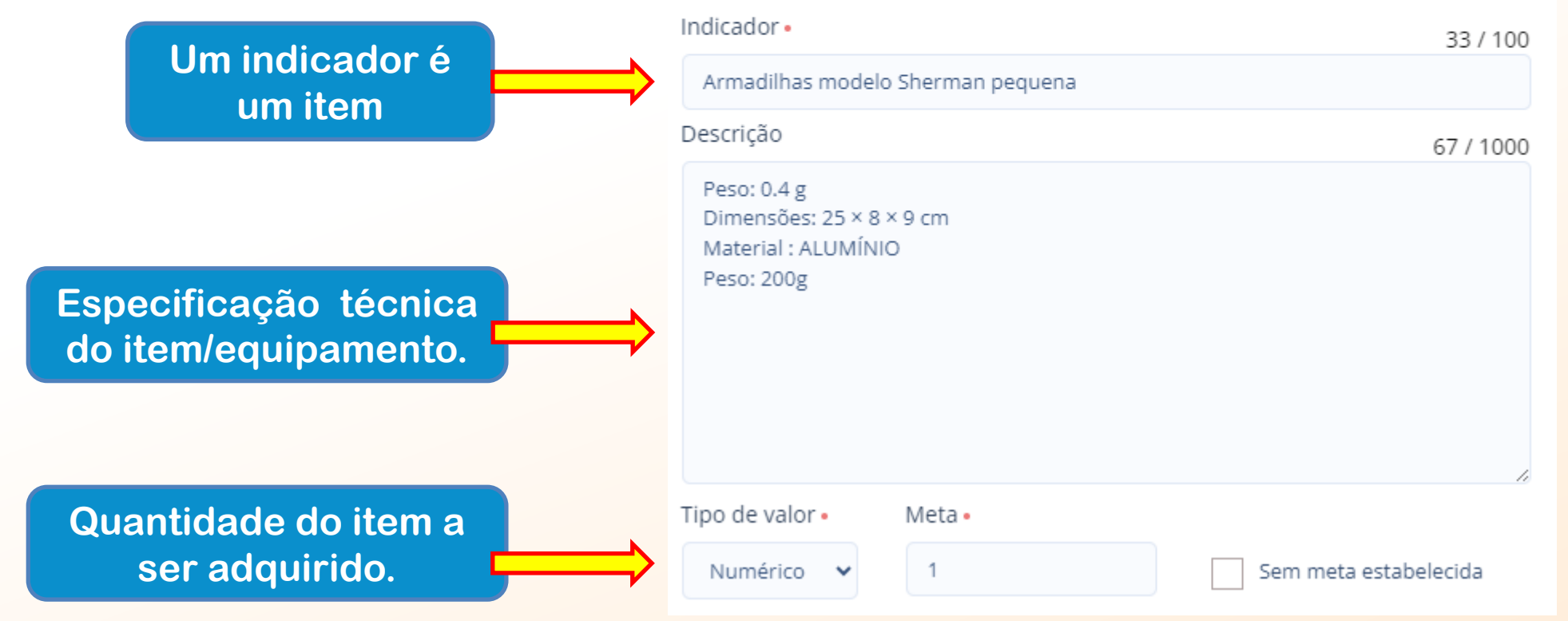

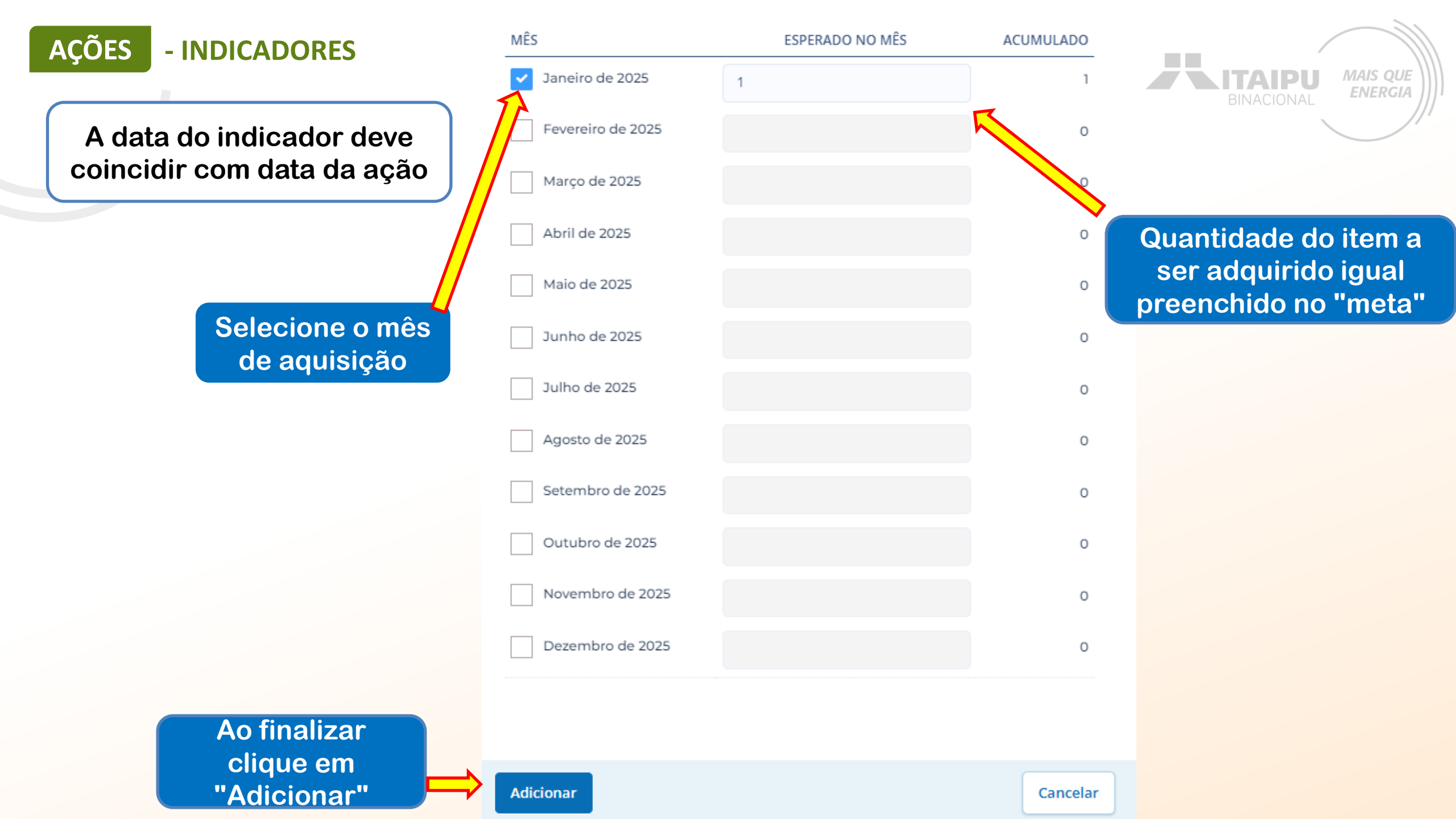

### AÇÕES - INDICADORES

# Ação: Aquisição de materiais e equipamentos para monitoramento. Indicador da ação: Câmera trap

Indicadores são os meios pelo qual será mensurado o alcance dos resultados do seu projeto. Defina o indicador, a meta para o projeto e em seguida, apresente o cronograma de execução da meta.

*UE* 

GIA

Aqui devem ser inseridos somente indicadores de resultados, que permitirão avaliar se a transformação social esperada foi realizada. Indicadores de processo, que demonstram a realização das ações, serão automáticos a partir da realização das ações

### Resultado

| Um indicador é um item       Câmera trap         Câmera trap       Descrição         Descrição       983 / 1000         Armadilhas fotográficas (câmera trap): sistema de led infravermelho; Peso       983 / 1000         Armadilhas fotográficas (câmera trap): sistema de led infravermelho; Peso       máximo: 300g, Cor: CamuWada, Sistema de         alimentação: 6 pilhas AA, campo de visão: no mínimo 50°, compatível com cartão       Imentação: 6 pilhas AA, campo de visão: no mínimo 50°, compatível com cartão |                                               | Indicador • 11 / 100                                                                                                    |
|----------------------------------------------------------------------------------------------------|-----------------------------------------------|----------------------------------------------------------------------------------------------------|
| Especificação técnica<br>do itom/ocurio amonto Descrição Descrição Descrição Solution Descrição Maximo: 300g, Cor: CamuWada, Sistema de<br>alimentação: 6 pilhas AA, campo de visão: no mínimo 50°, compatível com cartão                                                                                                    | Um indicador é um item                        | Câmera trap                                                                                                    |
| Especificação técnica<br>do itom/oquipomonto                                                                                                    |                                               | Descrição 983 / 1000                                                                                                    |
| de Memória de até 512gb. Com<br>função de Imagem e fotografiaa, gravação de áudio, resolução de fotos: mínimo<br>30 megapixels, resolução de vídeos:<br>3840 x 2160 (4K) @ 30FPS. Sensor com alcance mínimo de 33 metros. Vídeos e<br>fotos noturnas: Sistema<br>infravermelho, sem Wash. Controle de intensidade do sistema infravermelho.<br>Com função Híbrida (permitindo que                                                                                                    | Especificação técnica<br>do item/equipamento. | Armadilhas fotográficas (câmera trap): sistema de led infravermelho; Peso<br>máximo: 300g, Cor: CamuWada, Sistema de<br>alimentação: 6 pilhas AA, campo de visão: no mínimo 50°, compatível com cartão<br>de Memória de até 512gb. Com<br>função de Imagem e fotografiaa, gravação de áudio, resolução de fotos: mínimo<br>30 megapixels, resolução de vídeos:<br>3840 x 2160 (4K) @ 30FPS. Sensor com alcance mínimo de 33 metros. Vídeos e<br>fotos noturnas: Sistema<br>infravermelho, sem Wash. Controle de intensidade do sistema infravermelho.<br>Com função Híbrida (permitindo que |
| Quantidade do item a<br>ser adquirido.                                                                                                    | Quantidade do item a ser adquirido.           | Tipo de valor • Meta • 20 Sem meta estabelecida                                                                                                    |

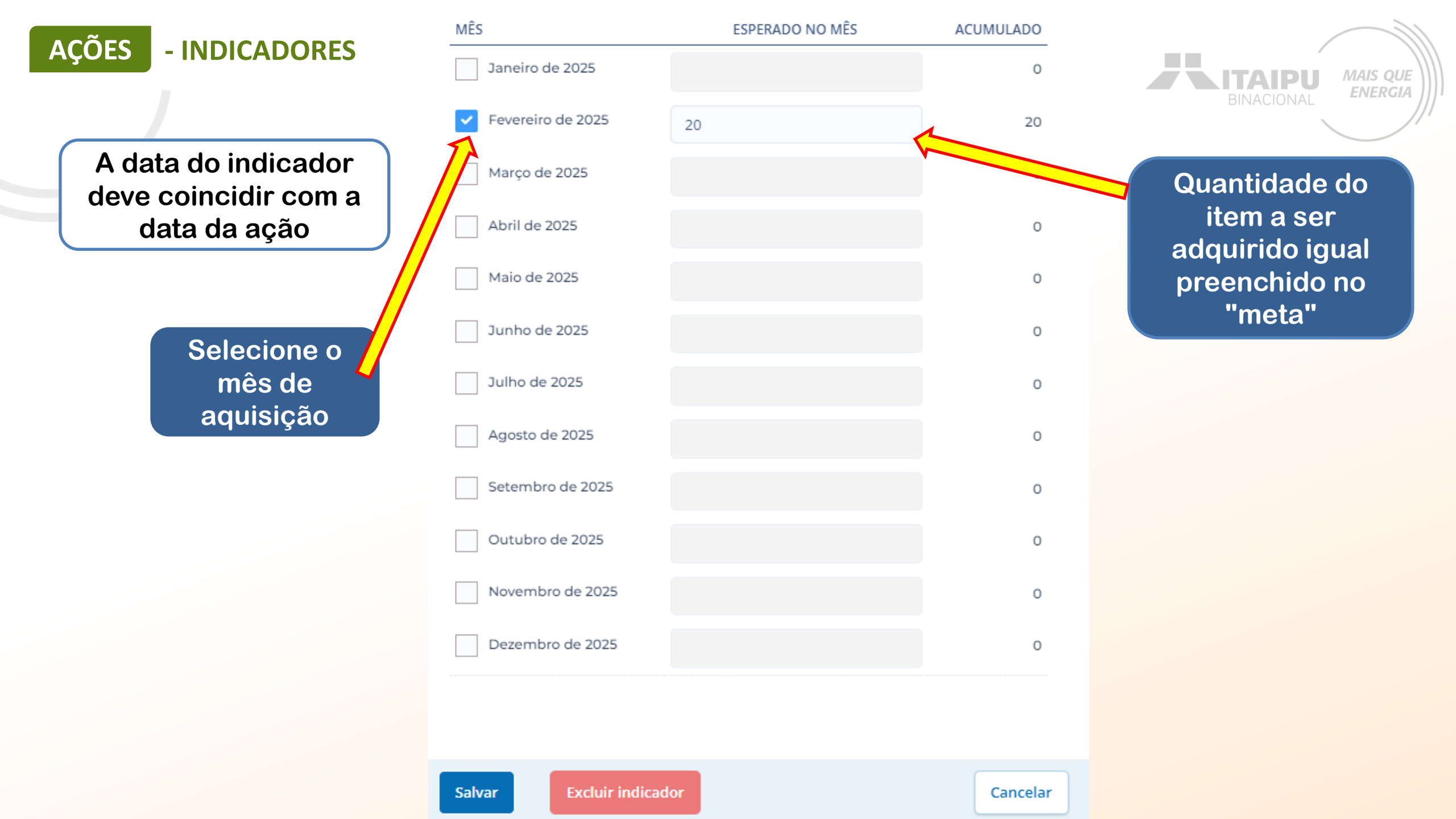

**AÇÕES** - INDICADORES

Ação: Aquisição de materiais e equipamentos para monitoramento Indicador da ação: Relatório de comercialização

| MÊS                 | ESPERADO NO MÊS | ACUMULADO |
|---------------------|-----------------|-----------|
| Janeiro de 2025     |                 | 0         |
| ✓ Fevereiro de 2025 | 1               | 1         |
| Março de 2025       |                 | 0         |
| Abril de 2025       |                 | 0         |
| Maio de 2025        |                 | 0         |
| Junho de 2025       |                 | 0         |
| Julho de 2025       |                 | 0         |
| Agosto de 2025      |                 | 0         |
| Setembro de 2025    |                 | 0         |
| Outubro de 2025     |                 | 0         |
| Novembro de 2025    |                 | 0         |
| Dezembro de 2025    |                 | 0         |
| Salvar Excluir indi | cador           | Cancelar  |

Indicadores são os meios pelo qual será mensurado o alcance dos resultados do seu projeto. Defina o indicador, a meta para o projeto e em seguida, apresente o cronograma de execução da meta.

Aqui devem ser inseridos somente indicadores de resultados, que permitirão avaliar se a transformação social esperada foi realizada. Indicadores de processo, que demonstram a realização das ações, serão automáticos a partir da realização das ações

### Resultado

Implementar ações dos Planos de Ação para conservação da fauna terrestre silvestre

### Indicador •

20/100

ITAIPU

MAIS QUE

**ENERGIA** 

### Antena receptora VHF

### Descrição

204 / 1000

Antena portátil e Wexível tipo "H". Bandas de frequência padrão: 142-146 MHz | 148-154 MHz | 158-162 MHz | 162-166 MHz |164-168 MHz | 168-174 MH. Marca e modelo de referência: Antena

Telonics RA-23k VHF.

Tipo de valor •

Meta •

1

Numérico 🗸 🗸

Sem meta estabelecida

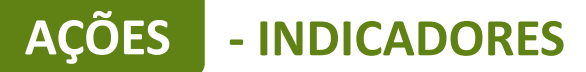

# Ação: Aquisição de materiais e equipamentos para monitoramento

## Indicador da ação: Rádio-colares

| MÊS                    | ESPERADO NO MÊS | ACUMULADO |
|------------------------|-----------------|-----------|
| Janeiro de 2025        |                 | 0         |
| Fevereiro de 2025      |                 | 0         |
| ✓ Março de 2025        | 5               | 5         |
| Abril de 2025          |                 | 0         |
| Maio de 2025           |                 | 0         |
| Junho de 2025          |                 | 0         |
| Julho de 2025          |                 | 0         |
| Agosto de 2025         |                 | 0         |
| Setembro de 2025       |                 | 0         |
| Outubro de 2025        |                 | 0         |
| Novembro de 2025       |                 | 0         |
| Dezembro de 2025       |                 | 0         |
|                        |                 |           |
| Salvar Excluir indicad | lor             | Cancelar  |

Indicadores são os meios pelo qual será mensurado o alcance dos resultados do seu projeto. Defina o indicador, a meta para o projeto e em seguida, apresente o cronograma de execução da meta. MAIS QUE

**ENERGIA** 

ITAIPU

Sem meta estabelecida

Aqui devem ser inseridos somente indicadores de resultados, que permitirão avaliar se a transformação social esperada foi realizada. Indicadores de processo, que demonstram a realização das ações, serão automáticos a partir da realização das ações

### Resultado

Implementar ações dos Planos de Ação para conservação da fauna terrestre silvestre

| ndicador •    |  |   |  |  | 13 / 100  |
|---------------|--|---|--|--|-----------|
| Rádio-colares |  |   |  |  |           |
| Descrição     |  |   |  |  | 61 / 1000 |
| _             |  | ~ |  |  |           |

Descrever aqui a especificação do equipamento a ser adquirido

Tipo de valor •

Numérico 🗸 🗸

\_\_\_\_\_

5

Meta 🛛

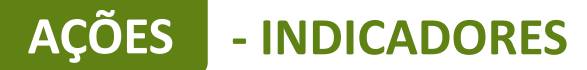

Ação: Aquisição de materiais e equipamentos para monitoramento Indicador da ação: Receptor de ondas VHF

| MÊS                    | ESPERADO NO MÊS | ACUMULADO |
|------------------------|-----------------|-----------|
| Janeiro de 2025        |                 | 0         |
| Fevereiro de 2025      |                 | 0         |
| ✓ Março de 2025        | 1               | 1         |
| Abril de 2025          |                 | 0         |
| Maio de 2025           |                 | 0         |
| Junho de 2025          |                 | 0         |
| Julho de 2025          |                 | 0         |
| Agosto de 2025         |                 | 0         |
| Setembro de 2025       |                 | 0         |
| Outubro de 2025        |                 | 0         |
| Neverebre de 2005      |                 |           |
| Salvar Excluir indicad | lor             | Cancelar  |

Indicadores são os meios pelo qual será mensurado o alcance dos resultados do

MAIS QUE

**ENERGIA** 

ITAIDI

seu projeto. Defina o indicador, a meta para o projeto e em seguida, apresente o cronograma de execução da meta.

Aqui devem ser inseridos somente indicadores de resultados, que permitirão avaliar se a transformação social esperada foi realizada. Indicadores de processo, que demonstram a realização das ações, serão automáticos a partir da realização das ações

### Resultado

| Indicador •                                                                   |                                            |            |                            |                                | 21 / 100    |
|-------------------------------------------------------------------------------|--------------------------------------------|------------|----------------------------|--------------------------------|-------------|
| Receptor de ondas                                                             | VHF                                        |            |                            |                                |             |
| Descrição                                                                     |                                            |            |                            |                                | 181 / 1000  |
| Receptor com Band<br>162 MHz   162-<br>166 MHz  164-168<br>Telonics RA-23k VH | las de frequência<br>MHz   168-174 M<br>F. | padrão: 14 | 2-146 MHz  <br>modelo de r | 148-154 MHz<br>eferência: Ante | 158-<br>ena |
| Tipo de valor •                                                               | Meta •                                     |            |                            |                                |             |
| Numérico 🗸                                                                    | 1                                          |            | Se                         | m meta estabe                  | elecida     |

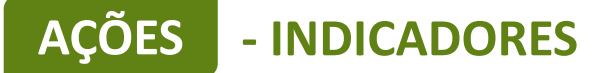

Ação: Aquisição de materiais e equipamentos para uso veterinário. Indicador da ação: Oxímetro.

| MES               | ESPERADO NO MES | ACUMULADO |
|-------------------|-----------------|-----------|
| Janeiro de 2025   | 1               | 1         |
| Fevereiro de 2025 |                 | 0         |
| Março de 2025     |                 | 0         |
| Abril de 2025     |                 | 0         |
| Maio de 2025      |                 | 0         |
| Junho de 2025     |                 | 0         |
| Julho de 2025     |                 | 0         |
| Agosto de 2025    |                 | 0         |
|                   |                 |           |
| Adicionar         |                 | Cancelar  |
|                   |                 |           |

Indicadores são os meios pelo qual será mensurado o alcance dos resultados do seu projeto. Defina o indicador, a meta para o projeto e em seguida, apresente o cronograma de execução da meta. MAIS QUE

**ENERGIA** 

ITAIPU

Aqui devem ser inseridos somente indicadores de resultados, que permitirão avaliar se a transformação social esperada foi realizada. Indicadores de processo, que demonstram a realização das ações, serão automáticos a partir da realização das ações

### Resultado

| Indicador •                                                                                                    |                                                                                                    |                                                                                                    |                                                                                            | 8 / 100                              |
|----------------------------------------------------------------------------------------------------|----------------------------------------------------------------------------------------------------|----------------------------------------------------------------------------------------------------|--------------------------------------------------------------------------------------------|--------------------------------------|
| Oxímetro                                                                                                    |                                                                                                    |                                                                                                    |                                                                                            |                                      |
| Descrição                                                                                                    |                                                                                                    |                                                                                                    |                                                                                            | 790 / 1000                           |
| <ul> <li>Leituras rápidas e</li> <li>Ideal para triagen</li> <li>Portátil e leve, pe</li> <li>Armazenar 120 h</li> <li>Display LCD brilh</li> <li>Modos de mediçã</li> <li>Alarmes ajustáve</li> <li>Possibilidade de v</li> <li>Especificações Té</li> <li>Visor LCD de 2,8"</li> </ul> | confiáveis de SpO<br>n, ambulatórios, sa<br>sando apenas 258<br>oras de SpO2, freq<br>ante com opção de<br>io: Triagem (Spot-Ç<br>is e sons de alerta,<br>visualização vertica<br>cnicas<br>colorido. | 2, frequência<br>las de emerg<br>gramas.<br>uência cardía<br>ajuste de bri<br>heck) e Monit<br>l e horizontal | cardíaca e força (<br>ência e transporte<br>ca e dados de ten<br>lho.<br>toramento contíne | da pulsação.<br>A.<br>dência.<br>uo. |
| Tipo de valor •                                                                                                    | Meta •                                                                                                    |                                                                                                    |                                                                                            |                                      |
| Numérico 🗸                                                                                                    | 1                                                                                                    |                                                                                                    | Sem meta                                                                                   | estabelecida                         |

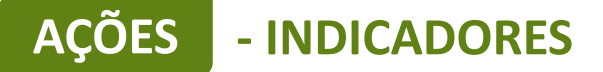

# Ação: Aquisição de bens e equipamentos de informática. Indicador da ação: Notebook.

| MÊS               | ESPERADO NO MÊS | ACUMULADO |
|-------------------|-----------------|-----------|
| Janeiro de 2025   | 1               | 1         |
| Fevereiro de 2025 |                 | 0         |
| Março de 2025     |                 | 0         |
| Abril de 2025     |                 | 0         |
| Maio de 2025      |                 | 0         |
| Junho de 2025     |                 | 0         |
| Julho de 2025     |                 | 0         |
| Agosto de 2025    |                 | 0         |
| Setembro de 2025  |                 | 0         |
|                   |                 |           |
| Adicionar         |                 | Cancelar  |

Indicadores são os meios pelo qual será mensurado o alcance dos resultados do seu projeto. Defina o indicador, a meta para o projeto e em seguida, apresente o cronograma de execução da meta. MAIS QUE

**ENERGIA** 

ITAIPU

Aqui devem ser inseridos somente indicadores de resultados, que permitirão avaliar se a transformação social esperada foi realizada. Indicadores de processo, que demonstram a realização das ações, serão automáticos a partir da realização das ações

### Resultado

| Indicador •                                                                                                    |                                                                                              | 8 / 100               |
|----------------------------------------------------------------------------------------------------|----------------------------------------------------------------------------------------------|-----------------------|
| Notebook                                                                                                    |                                                                                              |                       |
| Descrição                                                                                                    |                                                                                              | 975 / 1000            |
| Características:<br>- Marca: Acer<br>- Modelo: Nitro V15<br>- Cor: Preto<br>Especificações:<br>Processador e chip<br>- Core i7-13620H d<br>- 10 núcleos (6 Per<br>- 16 threads<br>- Frequência: até 4 | 5 ANV15-51-7837<br>oset Intel®<br>e 13a geração<br>formace-cores e 4 Efficient-co<br>.90 GHz | pres)                 |
| Tipo de valor •                                                                                                    | Meta •                                                                                       |                       |
| Numérico 🗸                                                                                                    | 1                                                                                            | Sem meta estabelecida |

# AÇÕES - INDICADORES

Ação: Aquisição de Veículo para conservação da fauna silvestre. Indicador da ação: Camionete 4x4.

| MÊS                    | ESPERADO NO MÊS | ACUMULADO |
|------------------------|-----------------|-----------|
| Janeiro de 2025        | 1               | 1         |
| Fevereiro de 2025      |                 | 0         |
| Março de 2025          |                 | 0         |
| Abril de 2025          |                 | 0         |
| Maio de 2025           |                 | 0         |
| Junho de 2025          |                 | 0         |
| Julho de 2025          |                 | 0         |
| Agosto de 2025         |                 | 0         |
|                        |                 |           |
| Salvar Excluir indicad | or              | Cancelar  |

Indicadores são os meios pelo qual será mensurado o alcance dos resultados do seu projeto. Defina o indicador, a meta para o projeto e em seguida, apresente o cronograma de execução da meta. MAIS QUE

**ENERGIA** 

TAIDI

Aqui devem ser inseridos somente indicadores de resultados, que permitirão avaliar se a transformação social esperada foi realizada. Indicadores de processo, que demonstram a realização das ações, serão automáticos a partir da realização das ações

### Resultado

| Indicador •                                                                                                    | 24 / 100               |
|----------------------------------------------------------------------------------------------------|------------------------|
| Camionete utilitária 4x4                                                                                                    |                        |
| Descrição                                                                                                    | 228 / 1000             |
| Fiat Toro 4x4 Bex é uma picape com um motor 1.3 Turbo Flex e tra<br>1.3 Turbo Flex com 180 cv de<br>potência com gasolina e 185 cv com etanol Torque de 27,5 kgfm Cá<br>automático de nove marchas Tração 4x4<br>Versão Volcano | ção 4x4 Motor<br>imbio |
| Tipo de valor • Meta •                                                                                                    |                        |
| Numérico 🖌 1 Sem met                                                                                                    | a estabelecida         |
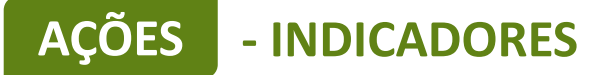

#### Ação: Subsidiar ações de conservação. Indicador da ação: Relatórios de atividades promotoras de conservação .

| MÊS                 | ESPERADO NO MÊS | ACUMULADO |
|---------------------|-----------------|-----------|
| Janeiro de 2025     |                 | 0         |
| ✓ Fevereiro de 2025 | 1               | 1         |
| Março de 2025       |                 | 0         |
| Abril de 2025       | 1               | 2         |
| Maio de 2025        |                 | 0         |
| ✔ Junho de 2025     | 1               | 3         |
| Julho de 2025       |                 | 0         |
| ✓ Agosto de 2025    | 1               | 4         |
| Setembro de 2025    |                 | 0         |
| ✓ Outubro de 2025   | 1               | 5         |
| Novembro de 2025    |                 | 0         |
| ✓ Dezembro de 2025  | 1               | 6         |
| Adicionar           |                 | Cancelar  |

Indicadores são os meios pelo qual será mensurado o alcance dos resultados do seu projeto. Defina o indicador, a meta para o projeto e em seguida, apresente o cronograma de execução da meta.

Aqui devem ser inseridos somente indicadores de resultados, que permitirão avaliar se a transformação social esperada foi realizada. Indicadores de processo, que demonstram a realização das ações, serão automáticos a partir da realização das ações

#### Resultado

Implementar ações dos Planos de Ação para conservação da fauna terrestre silvestre

#### Indicador • Relatórios de atividades promotoras de conservação Descrição

Relatórios bimestrais de acompanhamento do projeto com relato das atividades realizadas para promoção da conservação da espécie alvo do projeto, como dados de monitoramento, mapas, diagnósticos, planos de coexistência, planos de mitigação, detalhando os resultados da ação realizada.

Tipo de valor • Meta •

6

Numérico 🗸

50/100

283 / 1000

MAIS QUE ENERGIA

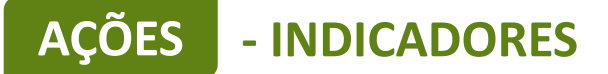

#### Ação: Ações de Educação Ambiental. Indicador da ação: Relatório das Ações de Educação Ambiental.

| MÊS                 | ESPERADO NO MÊS | ACUMULADO |
|---------------------|-----------------|-----------|
| Janeiro de 2025     |                 | 0         |
| ✔ Fevereiro de 2025 | 1               | 1         |
| Março de 2025       |                 | 0         |
| Abril de 2025       | 1               | 2         |
| Maio de 2025        |                 | 0         |
| ✔ Junho de 2025     | 1               | 3         |
| Julho de 2025       |                 | 0         |
| ✓ Agosto de 2025    | 1               | 4         |
| Setembro de 2025    |                 | 0         |
| ✓ Outubro de 2025   | 1               | 5         |
| Novembro de 2025    |                 | 0         |
| ✓ Dezembro de 2025  | 1               | 6         |
| Adicionar           |                 | Cancelar  |

Indicadores são os meios pelo qual será mensurado o alcance dos resultados do seu projeto. Defina o indicador, a meta para o projeto e em seguida, apresente o cronograma de execução da meta. MAIS QUE

**ENERGIA** 

ITAIPU

Aqui devem ser inseridos somente indicadores de resultados, que permitirão avaliar se a transformação social esperada foi realizada. Indicadores de processo, que demonstram a realização das ações, serão automáticos a partir da realização das ações

#### Resultado

Implementar ações dos Planos de Ação para conservação da fauna terrestre silvestre

| Indicador •                                                      |                                                                             | 41 / 100                                                          |
|------------------------------------------------------------------|-----------------------------------------------------------------------------|-------------------------------------------------------------------|
| Relatório das Açõe                                               | s de Educação Ambiental                                                     |                                                                   |
| Descrição                                                        |                                                                             | 188 / 1000                                                        |
| Apresentar as ativi<br>do entorno para in<br>presença, registros | dades bimestrais realizadas<br>nplantação das ações de res<br>fotográficos. | para sensibilizar as comunidades<br>tauração florestal, listas de |
| Tipo de valor •                                                  | Meta •                                                                      |                                                                   |
| Numérico 🗸                                                       | 6                                                                           | Sem meta estabelecida                                             |

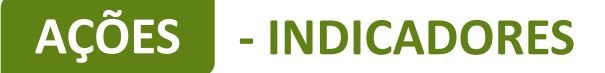

Ação: Potencializar outros projetos existentes, fortalecendo os arranjos institucionais, ampliando as ações. Indicador da ação: Relatório de Ações de Conservação da espécie.

| MÊS                    | ESPERADO NO MÊS | ACUMULADO |
|------------------------|-----------------|-----------|
| Janeiro de 2025        |                 | 0         |
| Fevereiro de 2025      |                 | 0         |
| Março de 2025          |                 | 0         |
| Abril de 2025          |                 | 0         |
| Maio de 2025           |                 | 0         |
| Junho de 2025          |                 | 0         |
| Julho de 2025          |                 | 0         |
| Agosto de 2025         |                 | 0         |
| Setembro de 2025       |                 | o         |
| Outubro de 2025        |                 | o         |
| Novembro de 2025       |                 | 0         |
| ✓ Dezembro de 2025     | 1               | 1         |
| Salvar Excluir indicad | lor             | Cancelar  |

Indicadores são os meios pelo qual será mensurado o alcance dos resultados do seu projeto. Defina o indicador, a meta para o projeto e em seguida, apresente o cronograma de execução da meta.

Aqui devem ser inseridos somente indicadores de resultados, que permitirão avaliar se a transformação social esperada foi realizada. Indicadores de processo, que demonstram a realização das ações, serão automáticos a partir da realização das ações

#### Resultado

Implementar ações dos Planos de Ação para conservação da fauna terrestre silvestre

#### Indicador •

#### 44 / 100

MAIS QUE ENERGIA

Relatório de Ações de Conservação da espécie

1

#### Descrição

#### 157 / 1000

Apresentar como este trabalho se conecta a outras inciativas regionais, permitindo a potencialização de ações para conservação de espécies da fauna silvestre

#### Tipo de valor • Meta •

Numérico 🗸

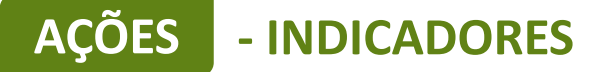

Ação: Desenvolver o Ecoturismo e Turismo de base comunitária. Indicador da ação: Relatório de Ações de Ecoturismo e turismo de base comunitária.

| MÊS                | ESPERADO NO MÊS | ACUMULADO |
|--------------------|-----------------|-----------|
| Janeiro de 2025    |                 | 0         |
| Fevereiro de 2025  |                 | 0         |
| Março de 2025      |                 | 0         |
| Abril de 2025      |                 | 0         |
| Maio de 2025       |                 | 0         |
| Junho de 2025      |                 | 0         |
| Julho de 2025      |                 | 0         |
| Agosto de 2025     |                 | 0         |
| Setembro de 2025   |                 | 0         |
| Outubro de 2025    |                 | 0         |
| Novembro de 2025   |                 | 0         |
| ✓ Dezembro de 2025 | 1               | 1         |
| Adicionar          |                 | Cancelar  |

Indicadores são os meios pelo qual será mensurado o alcance dos resultados do seu projeto. Defina o indicador, a meta para o projeto e em seguida, apresente o cronograma de execução da meta. MAIS QUE ENERGIA

Aqui devem ser inseridos somente indicadores de resultados, que permitirão avaliar se a transformação social esperada foi realizada. Indicadores de processo, que demonstram a realização das ações, serão automáticos a partir da realização das ações

#### Resultado

Numérico

~

Implementar ações dos Planos de Ação para conservação da fauna terrestre silvestre

## Indicador • 62 / 100 Relatório de Ações de Ecoturismo e turismo de base comunitária Descrição 149 / 1000 Apresentar os empreendimentos e/ou produtos turísticos desenvolvidos ou fortalecidos a partir de ações de conservação de espécies da fauna silvestre.

Sem meta estabelecida

1

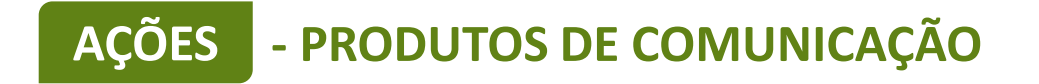

| INDICADORES (11)                                                         | META | 01 | 02 | 03 | 04 | 05 | 06 | 07 | 08 | 09 | 10 11 | 12 |
|--------------------------------------------------------------------------|------|----|----|----|----|----|----|----|----|----|-------|----|
| 1.1 - Camionete utilitária 4x4                                           | 1    |    |    |    |    |    |    |    |    |    |       |    |
| 1.2 - Relatório consolidado com dados obtidos das entrevistas realizadas | 1    |    |    |    |    |    |    |    |    |    |       |    |
| 1.3 - Câmera trap                                                        | 20   |    |    |    |    |    |    |    |    |    |       |    |
| 1.4 - Antena receptora VHF                                               | 1    |    |    |    |    |    |    |    |    |    |       |    |
| 1.5 - Receptor de ondas VHF                                              | 1    |    |    |    |    |    |    |    |    |    |       |    |
| 1.6 - Rádio-colares                                                      | 5    |    |    |    |    |    |    |    |    |    |       |    |
| 1.7 - Relatórios de atividades promotoras de conservação                 | 6    |    |    |    |    |    |    |    |    |    |       |    |
| 1.8 - Relatório das Ações de Educação Ambiental                          | 6    |    |    |    |    |    |    |    |    |    |       |    |
| 1.9 - Oxímetro                                                           | 1    |    |    |    |    |    |    |    |    |    |       |    |
| 1.10 - Relatórios bimestrais                                             | 6    |    |    |    |    |    |    |    |    |    |       |    |
| 1.11 - Relatório de Ações de Conservação da espécie                      | 1    |    |    |    |    |    |    |    |    |    |       |    |

ITAIPU

MAIS QUE

**ENERGIA** 

+ Indicador

|                                                 |      | 2025 |    |    |    |    |    |    |    |    |    |    |    |
|-------------------------------------------------|------|------|----|----|----|----|----|----|----|----|----|----|----|
| PRODUTOS DE COMUNICAÇÃO (2)                     | META | 01   | 02 | 03 | 04 | 05 | 06 | 07 | 08 | 09 | 10 | 11 | 12 |
| 1 - Confecção de adesivos                       | 2    |      |    |    |    |    |    |    |    |    |    |    |    |
| 2 - Adesivos para equipamentos de monitoramento | 26   |      |    |    |    |    |    |    |    |    |    |    |    |

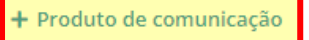

Para cadastrar produtos de comunicação clique em "+ Produto de comunicação"

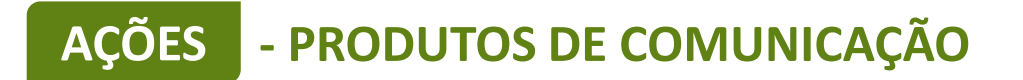

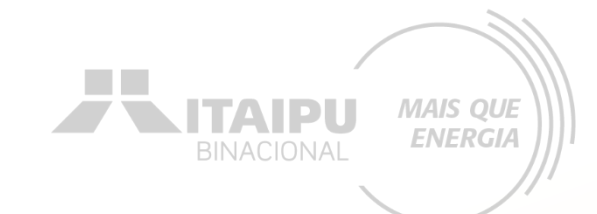

# Os produtos de comunicação referem-se ao "Material de consumo" descrito no Anexo 03 item E. Em todos os equipamentos e veículos é obrigatória a confecção e adesivagem para fins de identificação do projeto.

#### AÇÕES - PRODUTOS DE COMUNICAÇÃO

Este é um exemplo de preenchimento de produtos de comunicação para a confecção de adesivos

Produtos de comunicação os materiais e peças de comunicação que serão produzidos para divulgação do projeto. Produto - O que será produzido • 21/100 Confecção de adesivos Descrição - Como será utilizado o produto • 77 / 5000 Identificar o veículo do projeto, adesivos para equipamentos de monitoramento Público - Para quem e onde será utilizado o produto • 93 / 2000 Será utilizado no veículo adquirido para realização do projeto, equipamentos de monitoramento Objetivo - Qual a intenção ao produzir o material • 20/2000 Identificação visual Tipo de meta • Meta 🛛 23 Numérico Sem meta estabelecida

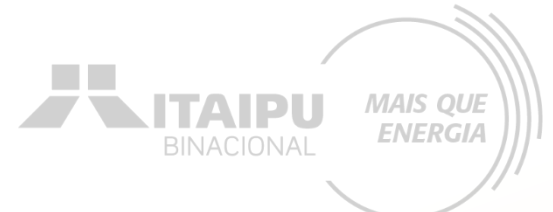

A quantidade de adesivos deverá ser igual a quantidade de equipamentos descritos nos indicadores.

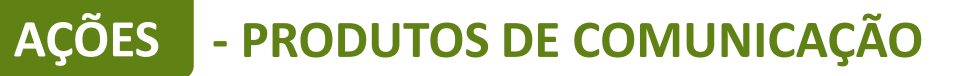

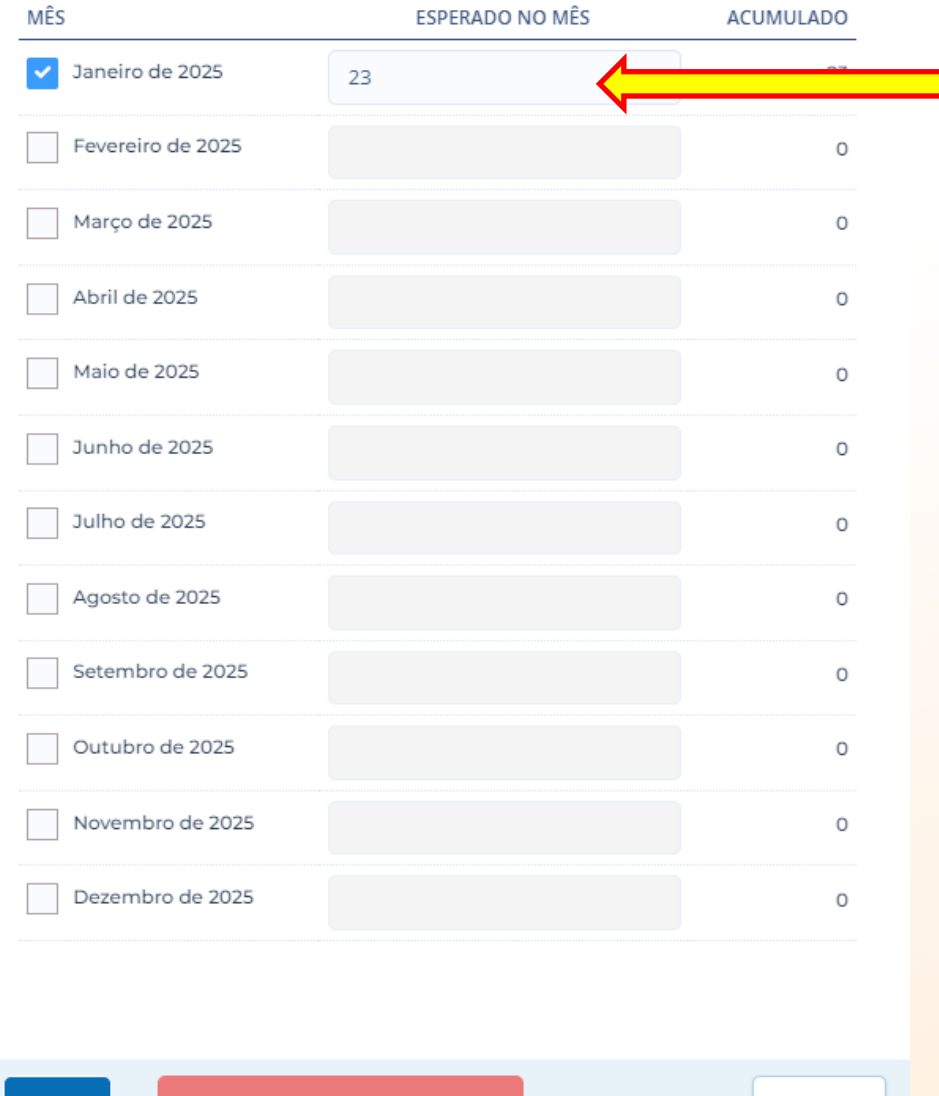

Selecione o mês em que será realizado a confecção dos adesivos e a quantidade

**NITAIPU** 

MAIS QUE

ENERGIA

Clique em salvar para concluir

Salvar

AÇÕES - CONTRAPARTIDAS

## A contrapartida a ser adicionada será a mesma contrapartida social pré-estabelecida no Anexo 03.

| Contrapartida social                                              | 1. Acões de educação ambiental: realizar palestras.                                                                                                    | 2. Promover o engaiamento dos atores locais:                                                                                                    |
|-------------------------------------------------------------------|----------------------------------------------------------------------------------------------------|----------------------------------------------------------------------------------------------------|
| (a ser inserido no item<br>Resumo e Ações do sistema<br>Bússola). | <ul> <li>Ações de educação ambientat. realizar patestras, atividades de formação e conscientização, promover ações que envolvam a comunidade. Descrever diretamente a ação no sistema Bússola.</li> <li><u>Evidência futura</u>: relatório conforme (modelo anexo 19) descrevendo a ação e demonstrando por foros, registros e listas de presença.</li> </ul> | Envolver a comunidade local, incluindo líderes comunitários, organizações não governamentais, empresas e cidadãos para garantir que as iniciativas sejam mais eficazes e sustentáveis a longo prazo. A estratégia pode ser através de diálogos locais para mapeamento das necessidades e prioridades, através do compartilhamento das atividades de maneira transparente apresentando as fases do projeto, através da comunicação contínua |
|                                                                   |                                                                                                    | construindo assim uma rede de confiança e<br>colaboração local.<br><u>Evidência futura:</u> relatório (conforme modelo anexo<br>19) com registro das atividades realizadas e com<br>registro fotográfico que demonstre ações ambientais<br>que envolvam a comunidade do entorno.                                                                                                    |

AÇÕES

#### Este é um exemplo de preenchimento de contrapartida

Caso

estima

es

Contrapartida - O que será oferecido • 27/100 Ações de educação ambiental Descrição - Como será oferecida a contrapartida • 330 / 5000 Palestra com noções básicas sobre a biologia da onça-parda e sobre as etapas do projeto: será realizada uma palestra por município para levar informações básicas sobre a onça-parda, suas presas, a sua importância dentro do processo ecológico e também apresentar as atividades que serão realizadas no decorrer do projeto na região. Público - Para quem será oferecida • 21/2000 Comunidade do entorno Objetivo - O por quê está sendo oferecida a contrapartida • 141/2000 Sensibilizar a comunidade do entorno sobre a importância das onças-pardas dentro do contexto da biodiversidade e a sua relação com os humanos Tipo de meta Meta 🛛 2 Sem meta estabelecida Numérico ~

| MÊS          |              | ESPERADO NO MÊS | ACUMULADO |
|--------------|--------------|-----------------|-----------|
| Janei        | ro de 2025   |                 | 0         |
| V Fever      | eiro de 2025 | 1               | ١         |
| Março        | o de 2025    |                 | 0         |
| V Abril      | de 2025      | 1               | 2         |
| Maio         | de 2025      |                 | 0         |
| Junho        | o de 2025    |                 | 0         |
| Julho        | de 2025      |                 | 0         |
| Agost        | to de 2025   |                 | 0         |
| Seten        | nbro de 2025 |                 | 0         |
|              | bro de 2025  |                 | 0         |
| não tenha ur | na 1025      |                 | 0         |
|              | .025         |                 | 0         |
| ste campo    | uir          |                 | Cancelar  |

MAIS QUE ENERGIA

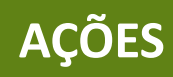

#### - CONTRAPARTIDAS

#### Este é um exemplo de preenchimento de contrapartida

Contrapartida - O que será oferecido • 40 / 100 Promover o engajamento dos atores locais Descrição - Como será oferecida a contrapartida • 215 / 5000 Palestra Coexistência com as onças-pardas : realização de palestras sobre o processo de coexistência e apresentação preliminar dos resultados obtidos com relação aos animais que estão sendo monitorados no território Público - Para quem será oferecida • 21/2000 Comunidade do entorno Objetivo - O por quê está sendo oferecida a contrapartida • 134 / 2000 Apresentar os resultados obtidos e traçar junto com a comunidade plano de mitigação de conflitos e ações benéficas para a coexistência Caso Tipo de meta Meta • estin Sem meta estabelecida 4 Numérico

|                     | MÊS                     | ESPERADO NO MÊS | ACUMULADO |
|---------------------|-------------------------|-----------------|-----------|
|                     | Janeiro de 2025         |                 | 0         |
|                     | Fevereiro de 2025       |                 | 0         |
|                     | Março de 2025           |                 | 0         |
|                     | Abril de 2025           |                 | 0         |
|                     | Maio de 2025            |                 | 0         |
|                     | Junho de 2025           | 1               | 1         |
|                     | Julho de 2025           |                 | 0         |
|                     | Agosto de 2025          | 1               | 2         |
|                     | Setembro de 2025        |                 | 0         |
|                     | ✓ Outubro de 2025       | 1               | 3         |
| não ter             | nha uma <sup>2025</sup> |                 | 0         |
| quantida<br>nada se | ade 2025                | 1               | 4         |
| este can            | npo                     |                 | Cancelar  |
|                     |                         |                 |           |

MAIS QUE ENERGIA

| AÇOES                                                                                                    |     |              |      |    |    |                   |       |                  |             |                |
|----------------------------------------------------------------------------------------------------|-----|--------------|------|----|----|-------------------|-------|------------------|-------------|----------------|
|                                                                                                    |     |              |      |    |    | <b>TA</b><br>Bina |       | <b>YU</b><br>IAL | MAIS<br>ENE | S QUE<br>ERGIA |
| AÇÕES (10)                                                                                                 |     | 2025<br>01 0 | 2 03 | 04 | 05 | 06 (              | J7 08 | 09               | 10 11       | 12             |
| 1.1 - Aquisição de Veículo para conservação da fauna silvestre                                             | 1 🖲 |              |      |    |    |                   |       |                  |             |                |
| 1.2 - Compreender as motivações e ocorrências de interação humano-animal na área                           | 1 🖲 |              |      |    |    |                   |       |                  |             |                |
| 1.3 - Aquisição de materiais e equipamentos para monitoramento                                             | 4 🕲 |              |      |    |    |                   |       |                  |             |                |
| 1.4 - Subsidiar ações de conservação                                                                       | 1 🖲 |              |      |    |    | 8                 |       |                  |             | 8              |
| 1.5 - Ações de Educação Ambiental                                                                          | 1 🕲 |              |      | 8  |    | 8                 |       |                  |             |                |
| 1.6 - Aquisição de materiais e equipamentos para captura e contenção                                       | 1 🕲 |              |      |    |    |                   |       |                  |             |                |
| 1.7 - Aquisição de materiais e equipamentos para uso veterinário                                           | 1 🖲 |              |      |    |    |                   |       |                  |             |                |
| 1.8 - Aquisição de bens e equipamentos de informática                                                      | 1 🖲 |              |      |    |    |                   |       |                  |             |                |
| 1.9 - Potencializar outros projetos existentes, fortalecendo os arranjos institucionais, ampliando as açõe | 1 🖲 |              |      |    |    |                   |       |                  |             | 8              |
| 1.10 - Desenvolver o Ecoturismo e Turismo de base comunitária                                              | 1 🕑 |              |      |    |    |                   |       |                  |             |                |

#### + Ação

| INDICADORES (11)                                                         | META | 01 | 02 | 03 | 04 | 05 | 06 | 07 | 08 | 09 | 10 | 11 12 |
|--------------------------------------------------------------------------|------|----|----|----|----|----|----|----|----|----|----|-------|
| 1.1 - Camionete utilitária 4x4                                           | 1    |    |    |    |    |    |    |    |    |    |    |       |
| 1.2 - Relatório consolidado com dados obtidos das entrevistas realizadas | 1    |    |    |    |    |    |    |    |    |    |    |       |
| 1.3 - Câmera trap                                                        | 20   |    |    |    |    |    |    |    |    |    |    |       |
| 1.4 - Antena receptora VHF                                               | 1    |    |    |    |    |    |    |    |    |    |    |       |
| 1.5 - Receptor de ondas VHF                                              | 1    |    |    |    |    |    |    |    |    |    |    |       |
| 1.6 - Rádio-colares                                                      | 5    |    |    |    |    |    |    |    |    |    |    |       |
| 1.7 - Relatórios de atividades promotoras de conservação                 | 6    |    |    |    |    |    |    |    |    |    |    |       |
| 1.8 - Relatório das Ações de Educação Ambiental                          | 6    |    |    |    |    |    |    |    |    |    |    |       |
| 1.9 - Oxímetro                                                           | 1    |    |    |    |    |    |    |    |    |    |    |       |
| 1.10 - Relatórios bimestrais                                             | 6    |    |    |    |    |    |    |    |    |    |    |       |
| 1.11 - Relatório de Ações de Conservação da espécie                      | 1    |    |    |    |    |    |    |    |    |    |    |       |

+ Indicador

|                                                 |    | 2025 |       |    |    |    |    |    |    |      |    |
|-------------------------------------------------|----|------|-------|----|----|----|----|----|----|------|----|
| PRODUTOS DE COMUNICAÇÃO (2)                     |    | 01   | 02 03 | 04 | 05 | 06 | 07 | 08 | 09 | 10 1 | 12 |
| I - Confecção de adesivos                       | 2  |      |       |    |    |    |    |    |    |      |    |
| 2 - Adesivos para equipamentos de monitoramento | 26 |      |       |    |    |    |    |    |    |      |    |

#### + Produto de comunicação

|                                 |      | 2025 |    |    |    |    |    |    |    |    |      |      |
|---------------------------------|------|------|----|----|----|----|----|----|----|----|------|------|
| CONTRAPARTIDAS (2)              | META | 01   | 02 | 03 | 04 | 05 | 06 | 07 | 08 | 09 | 10 1 | 1 12 |
| l - Ações de educação ambiental | 2    |      |    |    |    |    |    |    |    |    |      |      |

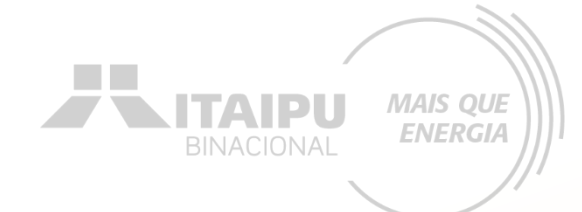

#### Etapa:

## **INDICADORES DE ODS**

Nessa etapa a proponente terá que cadastrar os Objetivos de Desenvolvimento Sustentável (ODS) obrigatórios e opcionais/recomendáveis descritos no Anexo 03. Para cada ODS selecionado terá que ser descrito as razões, causas, motivos que levaram a sua escolha. Lembrando-se de relacionar com o projeto.

#### INDICADORES

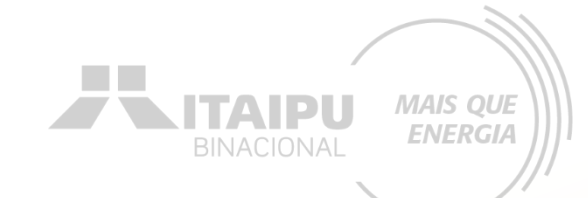

#### Selecione os Objetivos do Desenvolvimento Sustentável (ODS)

#### Indicadores que seu projeto se relaciona

Selecione os itens correspondentes ao seu projeto e justifique sua resposta a seguir.

 É importante seu projeto estar alinhado com os
 ODS para termos uma unificação com os impactos no mundo.

- 5. Igualdade de gênero
- 12. Consumo e produção responsáveis
- 13. Ação contra a mudança global do clima

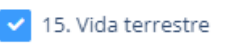

🖊 17. Parcerias e meios de implementação

Lembrete: ODS 15 é obrigatório

#### INDICADORES

5 DECEMBRO

đ

12 PRODUCTS RESPONDED

13 ACADOMITRA A MUDANGADIOR DOCUMA

#### Justifique cada ODS selecionado

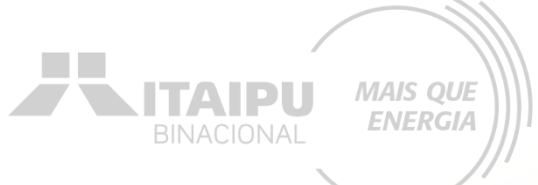

#### 185 / 400

A participação plena das mulheres na economia pode impulsionar o crescimento econômico e a produtividade. A igualdade de gênero está associada a melhores resultados em saúde e educação.

#### 306 / 400

O consumo e a produção responsáveis ajudam a preservar os recursos naturais, garantindo que eles estejam disponíveis para as gerações futuras. O sistema atual de produção e consumo beneficia desproporcionalmente os países desenvolvidos, enquanto os países em desenvolvimento sofrem os impactos negativos.

#### 280 / 400

A mudança climática está associada a um aumento na incidência de doenças, como malária e dengue, devido à expansão das áreas de habitat de mosquitos. A frequência e a intensidade de desastres naturais, como furacões, tufões e ciclones, têm aumentado devido às mudanças climáticas.

#### 274 / 400

15 waa 15 waa 15 waa 15 waa 15 waa 15 waa 15 waa 15 waa 15 waa 15 waa 15 waa 15 waa 15 waa 15 waa 15 waa 15 waa 15 waa 15 waa 15 waa 15 waa 15 waa 15 waa 16 waa 16 waa 16

#### 268 / 400

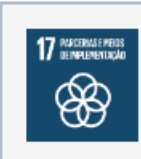

As florestas desempenham um papel crucial na absorção de dióxido de carbono, ajudando a mitigar as mudanças climáticas. Ecossistemas saudáveis são fundamentais para a sobrevivência humana. A perda de biodiversidade é uma das maiores ameaças ambientais que enfrentamos.

Ao finalizar clique em "SALVAR"

Salvar

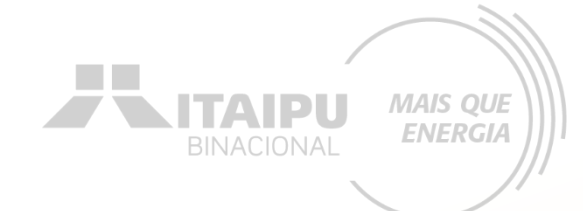

#### Etapa:

## LOCAIS DE REALIZAÇÃO

#### LOCAIS DE REALIZAÇÃO

| ento Gráficos e Relatórios<br>Cadastro de local | de realização | ×<br>aip           | BINACIONAL                                                    |
|-------------------------------------------------|---------------|--------------------|---------------------------------------------------------------|
| Estado •<br>Município •                         | Selecione     | ✓                  |                                                               |
|                                                 | Fechar Salvar | Salvar e adicionar | Para cadastrar o local<br>clique em "CADASTRAR<br>NOVO LOCAL" |

MAIS QUE

Cadastrar novo local

#### Locais de realização

| ESTADO | CIDADE       |  |
|--------|--------------|--|
| Paraná | Ponta Grossa |  |

O local a ser cadastrado poderá ser a sede da organização, outras unidades ou filiais

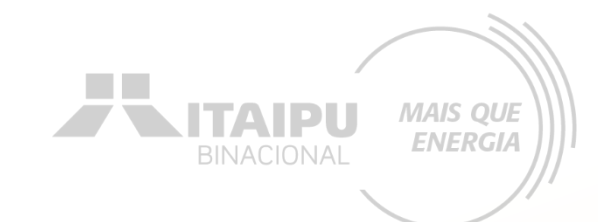

| mento Gráficos e Relatórios<br>Cadastro de local | de realização | ×<br>aip           |                                                             |
|--------------------------------------------------|---------------|--------------------|-------------------------------------------------------------|
| Estado •<br>Município •                          | Selecione     | ✓                  |                                                             |
|                                                  | Fechar Salvar | Salvar e adicionar | Para cadastrar o local<br>clique em "SALVAR E<br>ADICIONAR" |

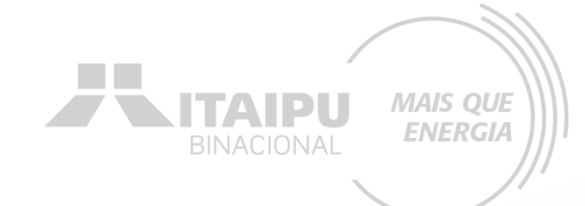

#### Etapa:

## ORÇAMENTO

#### Na aba ORÇAMENTO deverá ser cadastrado o valore de cada item mencionado na etapa "AÇÕES". Consulte o ANEXO 3 para verificar os valores de referência.

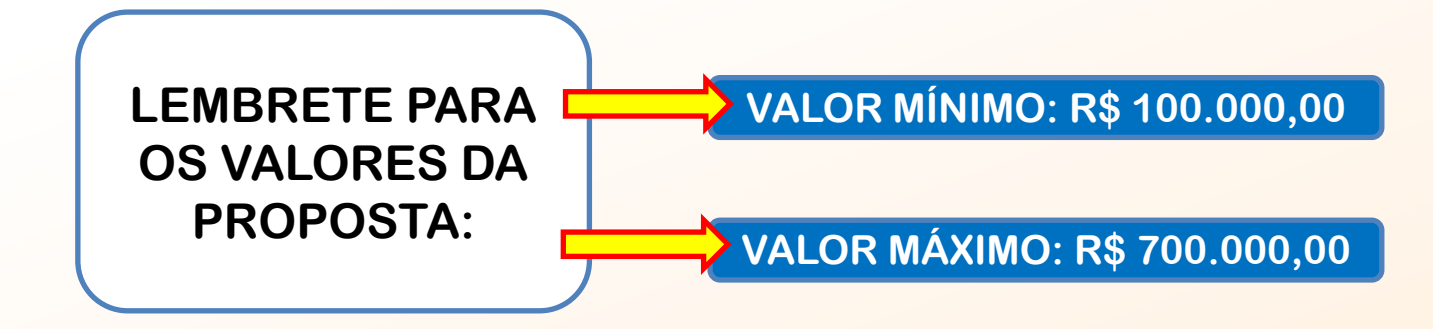

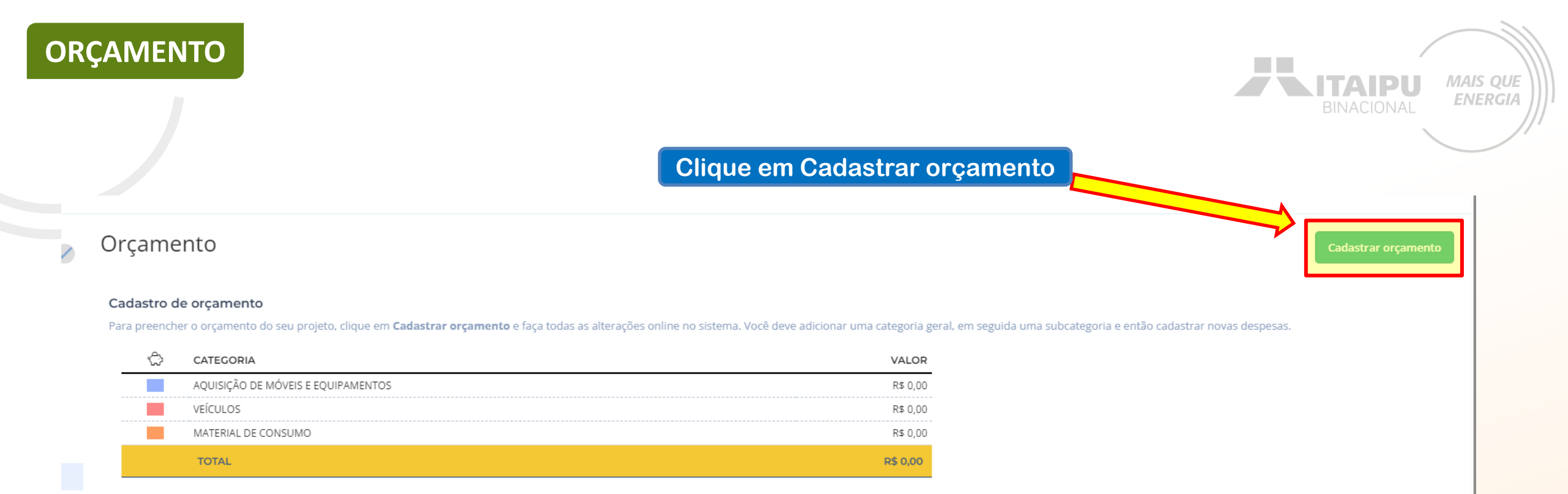

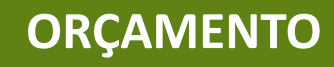

Todos os indicadores mencionados na aba AÇÕES devem ter seus valores especificados

#### NOV/24 DEZ/24 JAN/25 FEV/25 MAR/25 ABR/25 MAI/25 JUN/25 JUL/25 AGO/25 SET/25 AQUISIÇÃO DE MÓVEIS E EQUIPAMENTOS 0,00 31.400,00 0,00 0,00 0,00 0,00 0,00 0,00 0,00 0,00 0,00 31,400.00 0.00 0.00 0.00 0.00 0.00 0,00 0.00 0,00 0.00 0.00 31.400.00 VEÍCULOS 0.00 0,00 0,00 250.000,00 0.00 0,00 0.00 0,00 0,00 0,00 0.00 Aquisição de veículo para transporte de material reciclável 0.00 0.00 0,00 250.000,00 0.00 0.00 0.00 0.00 0,00 0,00 0,00 250.000,00 MATERIAL DE CONSUMO 13.500,00 1.000,00 0,00 0,00 0,00 0,00 0,00 0,00 0,00 0,00 0,00 Confecção de Placas 0,00 0,00 0,00 0,00 0,00 0,00 0,00 0,00 0,00 0,00 0,00 0,00 0,00 0,00 0,00 0,00 0,00 0,00 0,00 0,00 0,00 13.500,0 0,00 0,00 0,00 0,00 0,00 0,00 0,00 0,00 0,00 0,00 13.500,00 1.000,00 SUBTOTAL

0,00

0.00

0,00

**OBS: Especificar valor na coluna** correspondente ao mês de aquisição do produto

0,00

250.000,00

32.400.00

13.500.00

Informe os valores correspondentes

para cada ação mencionada

Em casos de mais de um produto por mês para a mesma ação, realizar a soma dos valores

0,00

0,00

0,00

0,00

Orçamento do Projeto

Total

Total

Total

Total

Total

TOTAL GERAL

MAIS QUE ITAIPU **ENERGIA** 

OUT/25

0,00

0.00

0,00

0,00

0,00

0,00

TOTAL

31.400,00

31,400,00

31.400,00

14.500,00

0,00

1.000,00

13.500,00

14.500,00

0,00 295.900,00

0,00 250.000,00

0,00 250.000,00

0,00 250.000,00

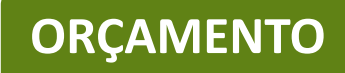

#### Ao finalizar, clique em Continuar preenchimento

Cadastro Continuar preenchimento

Projeto

#### Orçamento do Projeto

|                                           | NOV/24                | DEZ/24    | JAN/25 | FEV/25     | MAR/25 | ABR/25 | MAI/25 | JUN/25 | JUL/25 | AGO/25 | SET/25 | OUT/25 | TOTAL      |
|-------------------------------------------|-----------------------|-----------|--------|------------|--------|--------|--------|--------|--------|--------|--------|--------|------------|
| AQUISIÇÃO DE MÓVEIS E EQUIPAMENTOS        | 0,00                  | 31.400,00 | 0,00   | 0,00       | 0,00   | 0,00   | 0,00   | 0,00   | 0,00   | 0,00   | 0,00   | 0,00   | 31.400,00  |
| Aquisição de equipamentos AQUISIÇÃ        | O DE MÓVEIS E EQUIPAN | IENTOS    |        |            |        |        |        |        |        |        |        |        |            |
| Total                                     | 0,00                  | 31.400,00 | 0,00   | 0,00       | 0,00   | 0,00   | 0,00   | 0,00   | 0,00   | 0,00   | 0,00   | 0,00   | 31.400,00  |
| SUBTOTAL                                  | 0,00                  | 31.400,00 | 0,00   | 0,00       | 0,00   | 0,00   | 0,00   | 0,00   | 0,00   | 0,00   | 0,00   | 0,00   | 31.400,00  |
| VEÍCULOS                                  | 0,00                  | 0,00      | 0,00   | 250.000,00 | 0,00   | 0,00   | 0,00   | 0,00   | 0,00   | 0,00   | 0,00   | 0,00   | 250.000,00 |
| Aquisição de veículo para transporte de m | aterial reciclável    |           | _      |            |        |        |        |        |        |        |        |        |            |
| Total                                     | 0,00                  | 0,00      | 0,00   | 250.000,00 | 0,00   | 0,00   | 0,00   | 0,00   | 0,00   | 0,00   | 0,00   | 0,00   | 250.000,00 |
| SUBTOTAL                                  | 0,00                  | 0,00      | 0,00   | 250.000,00 | 0,00   | 0,00   | 0,00   | 0,00   | 0,00   | 0,00   | 0,00   | 0,00   | 250.000,00 |
| MATERIAL DE CONSUMO                       | 13.500,00             | 1.000,00  | 0,00   | 0,00       | 0,00   | 0,00   | 0,00   | 0,00   | 0,00   | 0,00   | 0,00   | 0,00   | 14.500,00  |
| Confecção de Placas                       |                       |           |        |            |        |        |        |        |        |        |        |        |            |
| Total                                     | 0,00                  | 0,00      | 0,00   | 0,00       | 0,00   | 0,00   | 0,00   | 0,00   | 0,00   | 0,00   | 0,00   | 0,00   | 0,00       |
| Confecção de Adesivos                     |                       |           |        |            |        |        |        |        |        |        |        |        |            |
| Total                                     | 0,00                  | 1.000,00  | 0,00   | 0,00       | 0,00   | 0,00   | 0,00   | 0,00   | 0,00   | 0,00   | 0,00   | 0,00   | 1.000,00   |
| Kit de uniforme                           |                       |           |        |            |        |        |        |        |        |        |        |        |            |
| Total                                     | 13.500,00             | 0,00      | 0,00   | 0,00       | 0,00   | 0,00   | 0,00   | 0,00   | 0,00   | 0,00   | 0,00   | 0,00   | 13.500,00  |
| SUBTOTAL                                  | 13.500,00             | 1.000,00  | 0,00   | 0,00       | 0,00   | 0,00   | 0,00   | 0,00   | 0,00   | 0,00   | 0,00   | 0,00   | 14.500,00  |
|                                           |                       |           |        |            |        |        |        |        |        |        |        |        |            |
| TOTAL GERAL                               | 13.500,00             | 32.400,00 | 0,00   | 250.000,00 | 0,00   | 0,00   | 0,00   | 0,00   | 0,00   | 0,00   | 0,00   | 0,00   | 295.900,00 |

## Cada proposta terá valores específicos a depender da demanda da proponente. Atente-se para os valores mínimos e máximos.

ITAIPU

MAIS QUE ENERGIA

| Orçame        | ento                               |                                                                                                    | Cadastrar orçamente                   |
|---------------|------------------------------------|----------------------------------------------------------------------------------------------------|---------------------------------------|
| Cadastro d    | le orçamento                       | rãos polino po sistema. Vasê davo adicionas uma sategoria goral, em comuida uma subsatego          |                                       |
| Para preenchi | CATEGORIA                          | çoes online no sistema. voce deve adicionar uma categoria geral, em seguida uma subcatego<br>VALOR | ona e entao cadastrar novas despesas. |
|               | AQUISIÇÃO DE MÓVEIS E EQUIPAMENTOS | R\$ 31.400,00                                                                                      |                                       |
|               | VEÍCULOS                           | R\$ 250.000,00                                                                                     |                                       |
|               | MATERIAL DE CONSUMO                | R\$ 14.500,00                                                                                      |                                       |
|               | TOTAL                              | R\$ 295.900,00                                                                                     |                                       |
|               |                                    |                                                                                                    | Salva                                 |
|               |                                    |                                                                                                    | <u>1</u>                              |
| Leml          | bre-se de apenas firmar a desp     | pesa com o fornecedor                                                                              |                                       |
|               | após a assinatura do instrum       | nento de repasse                                                                                   | Clique em "Salv                       |

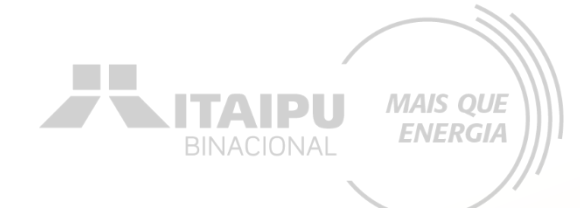

## ANEXOS

Etapa:

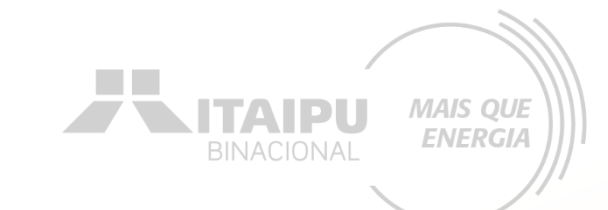

## Nesta etapa a proponente irá inserir documentos e imagens que auxiliem a demonstrar a justificativa do projeto e/ou capacidade da organização

Como por exemplo: notícias incluindo a organização, perfis das redes sociais, websites etc.

Podem ser também adicionadas as fontes de consulta do valor dos itens a serem adquiridos. Além de imagens demonstrativas.

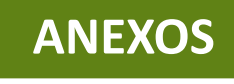

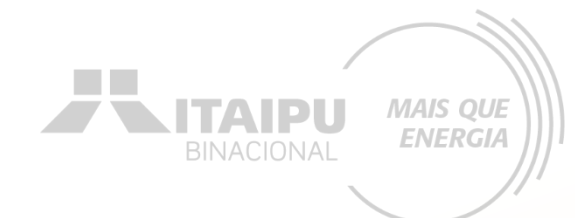

#### Anexos

#### Cadastrar Anexo

Nesta área você deve inserir documentos e imagens que auxiliem a demonstrar a justificativa do projeto e capacidade da organização. Ex: Documentos utilizados como referência, fotos das salas de capacitação e Cópia do Diário Oficial da União com a aprovação do projeto e devido período de captação.

| $\sim$                             |
|------------------------------------|
|                                    |
|                                    |
|                                    |
|                                    |
| Arraste os documentos! (Max. 20Mp) |
|                                    |
| 011                                |
| 00                                 |
|                                    |
|                                    |
|                                    |
| Inserir fotos ou documentos        |
|                                    |
|                                    |
|                                    |
|                                    |
|                                    |

i Para renomear o arquivo clique no **nome do arquivo** e para adicionar uma descrição clique abaixo do nome.

#### NOME DO ANEXO

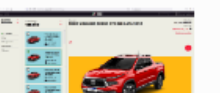

Orçamento Toro.JPG 🖉

AÇÃO

•••

#### **ENVIO DE PROPOSTA**

ditais Projetos Atendimento Relacionamento Gráficos e Relatórios

Busca rápida Q Novo Cadastro Cadastro Enviar para avaliação A Excluir Clique em "Enviar para avaliação"

MAIS QUE

ENERGIA

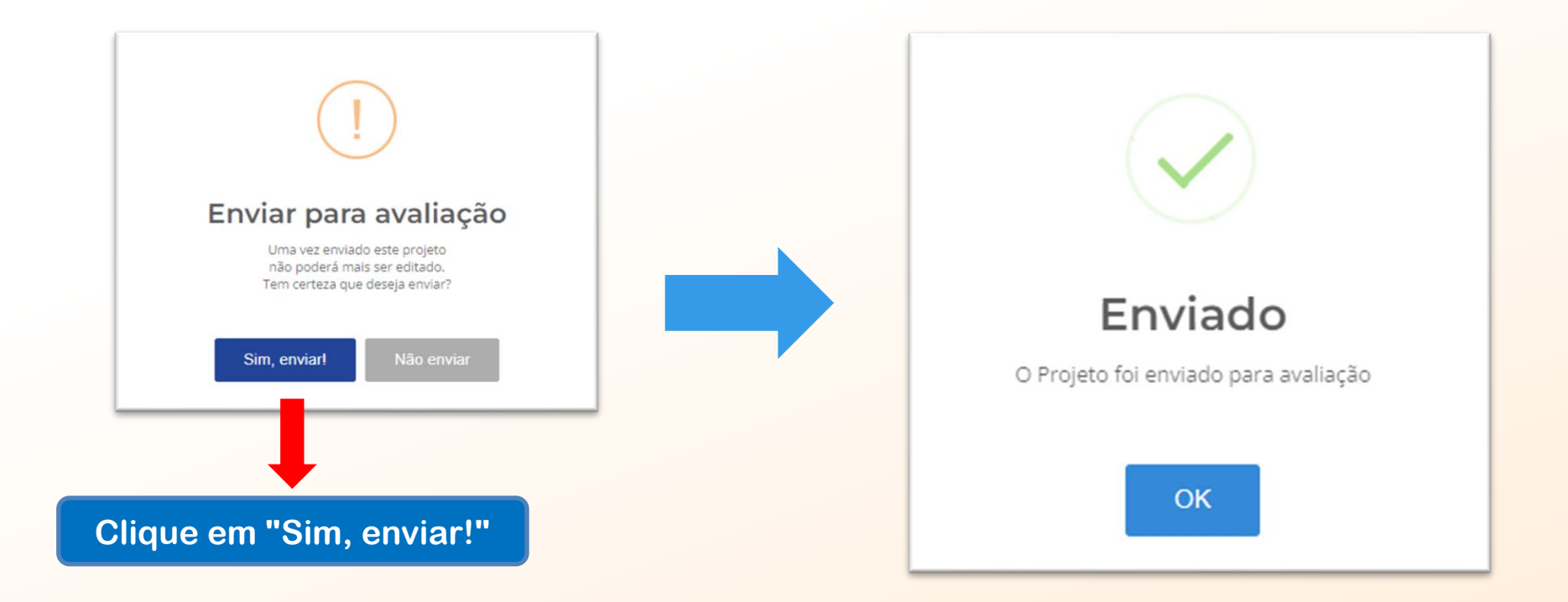

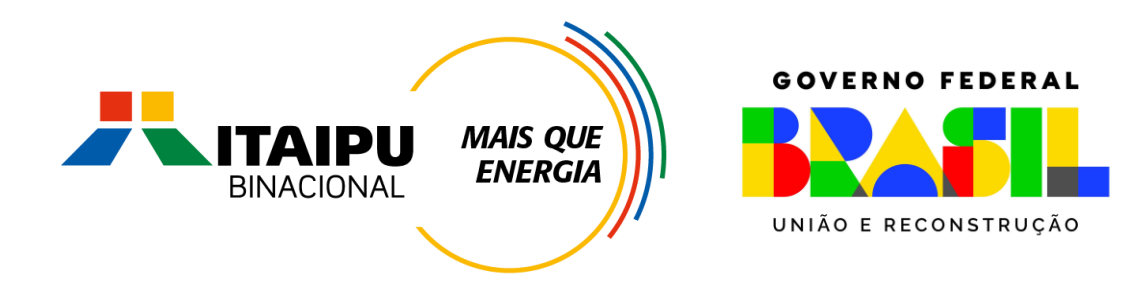

## Muito Obrigado

Mil Mile